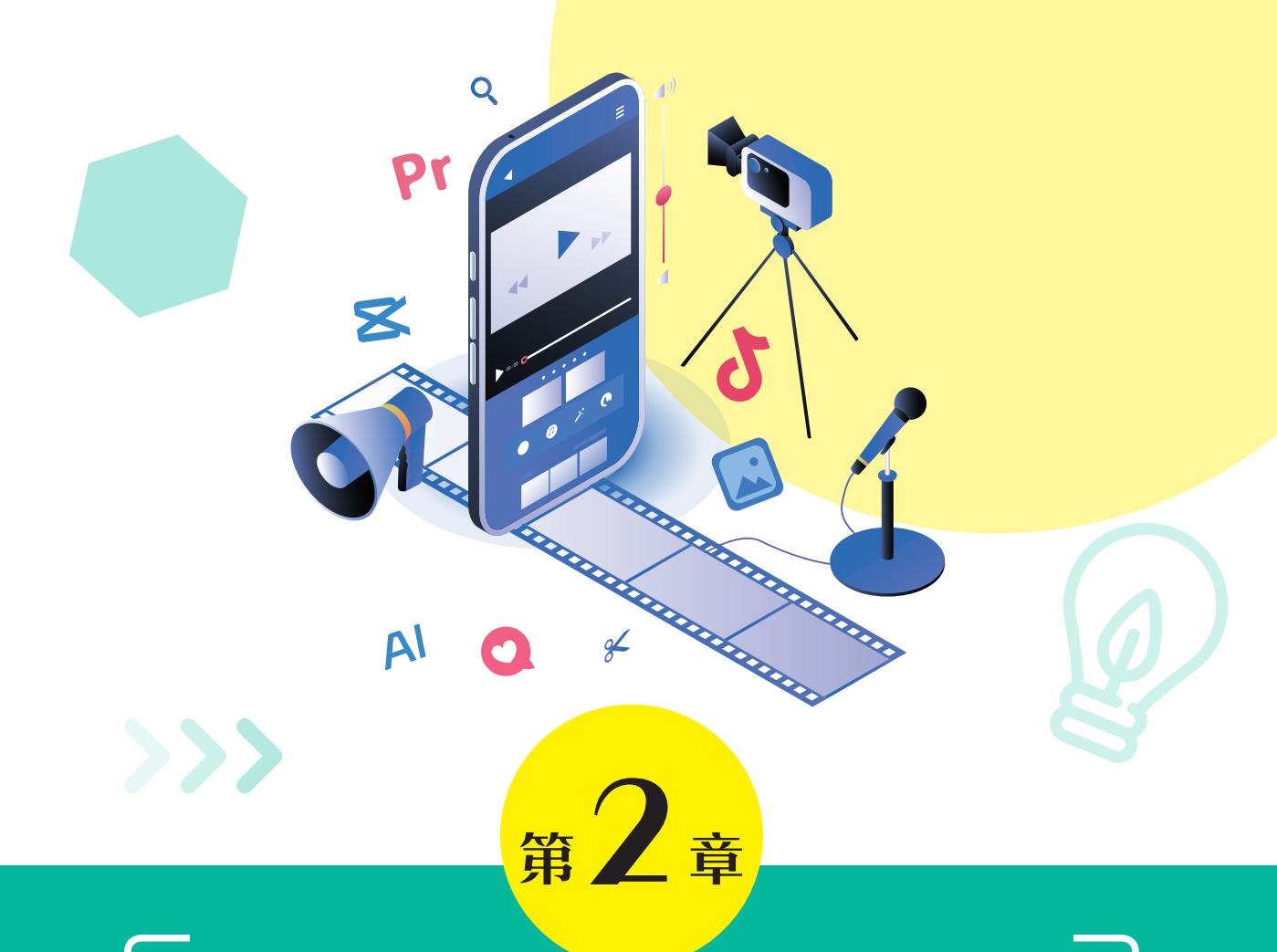

# 日常记录: 抖音拍摄剪辑短视频

抖音是一款帮助用户表达自我,记录美好生活的短视频平台,用户可 以自由地录制或上传视频、照片等内容,形成个人才艺或分享生活点滴的 作品。抖音的视频剪辑功能的特点是简单易用,具有多种特效、滤镜和配 乐等功能,使用户能够轻松地对自己的视频进行编辑和美化。

# 2.1<u>)</u>抖音App入门

抖音是一款面向全年龄段的音乐短视频平台,具备强大的娱乐化特点,它提供了丰富多样 的音乐和创意短视频内容,能够满足用户的娱乐需求。

### 2.1.1 抖音App界面介绍

打开抖音默认会进入首页界面,并自动播放系统推荐的短视频, 往上滑动就可以观看下一条视频。界面底部则集成了"首页""朋 友""拍摄""消息""我"5个页面切换选项,如图2-1所示。

- 首页:首页界面的顶部集合了"推荐""商城""关注""经验"
   "同城"等标签,通过选择标签可以进入相应的页面。
- 朋友:这里会显示所有关注账号和好友的最新动态。
- 拍摄:页面下方的"+"表示拍摄视频。本章后面的内容会详细 讲解如何拍摄视频。
- 消息:消息页会显示粉丝增加的数目,点赞、评论、转发等消息反馈,好友发的私信,以及系统推送的消息。
- 我:"我"页面是个人主页,在该界面中可以查看个人抖音号的 获赞数量、粉丝数量、个人信息、发布的作品等。

### 2.1.2 抖音App功能介绍

抖音的功能十分丰富和多样,这些功能使用户可以更加便捷地创作、分享和欣赏短视频内容。 斜音的主要功能及其作用如下。

- 拍摄功能:抖音为用户提供了免费的短视频拍摄平台,用户可以轻松地创作出自己的作品。
- 视频编辑功能:抖音的视频编辑功能非常强大和全面,可以帮助用户快速制作出高质量的短视频作品。无论是对视频进行基础剪辑还是添加特效、音乐和文本等元素,抖音都可以轻松实现。
- 观看与发布功能:抖音整合了网内抖友发来的内容丰富、数量众多的短视频,放在平台 内供用户浏览。用户只需在手机屏幕上上下划动,就可以随时观看。
- 萌颜特效功能:抖音提供多种特效工具,如滤镜、美颜、音效等,使用户能够轻松地对 自己的视频进行编辑和美化。
- 一键分享功能:抖音支持将剪辑好的视频同步分享到其他社交媒体平台,方便用户进行 推广和传播。
- •聊天功能:抖音的聊天功能可以帮助用户与他人进行互动和交流,增加用户之间的黏性。
- 购物车功能: 抖音还提供了购物车功能, 用户可以在抖音上购买自己喜欢的商品。
- 直播功能:抖音的直播功能使用户可以展示自己的才艺、分享自己的经验和知识,吸引 更多的粉丝和观众。

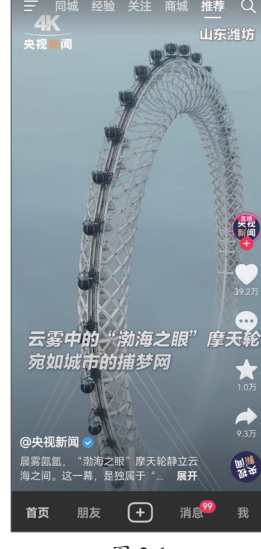

图 2-1

# 2.2) 使用抖音App拍摄短视频

抖音支持多种拍摄模式,包括拍视频、拍照片、拍日常,在拍摄时还可以选择快拍或分段 拍,以满足用户不同的拍摄需求。

### 2.2.1 拍摄设置

打开抖音,点击页面底部的 送按钮,如图2-2 所示,即可切换到拍摄模式,手机自动打开摄像机功能,默认为拍照片模式,如图2-3 所示。在界面底部可以将拍摄模式切换为拍视频或拍日常,如图2-4 所示。

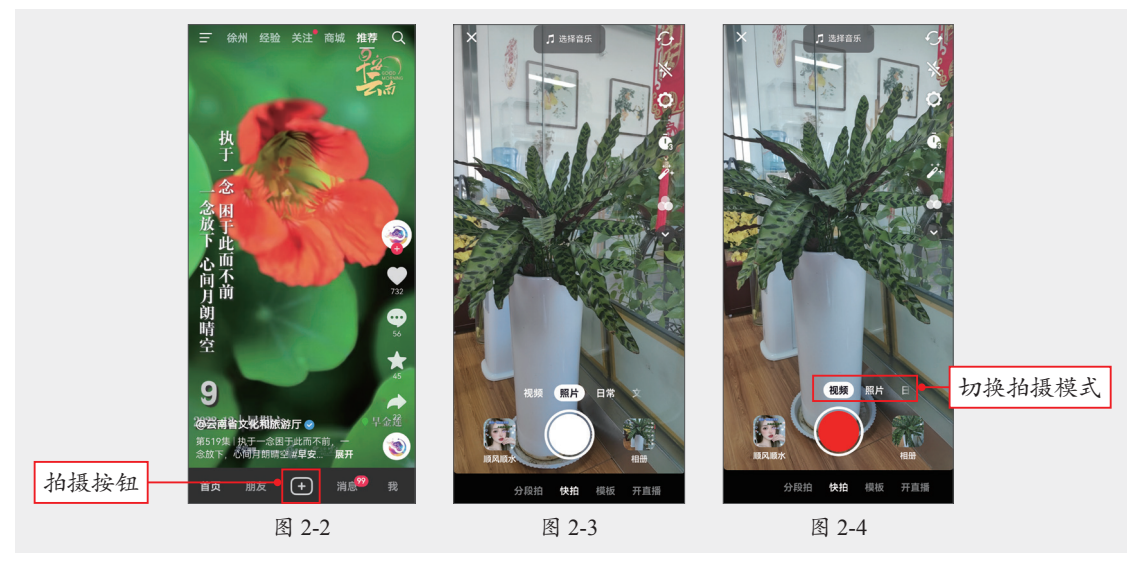

在拍摄界面的右上角包含了一列功能按钮,通过这些按钮可以对相机进行一系列设置,例 如切换前置或后置摄像头、开启或关闭闪光灯、设置最大拍摄时长、设置是否使用音量键拍 摄、选择是否开启网格、添加美颜、添加滤镜,以及设置镜头速度等。默认情况下这些按钮有 部分被折叠,点击 v按钮,可以将所有按钮显示出来,如图2-5和图2-6所示。

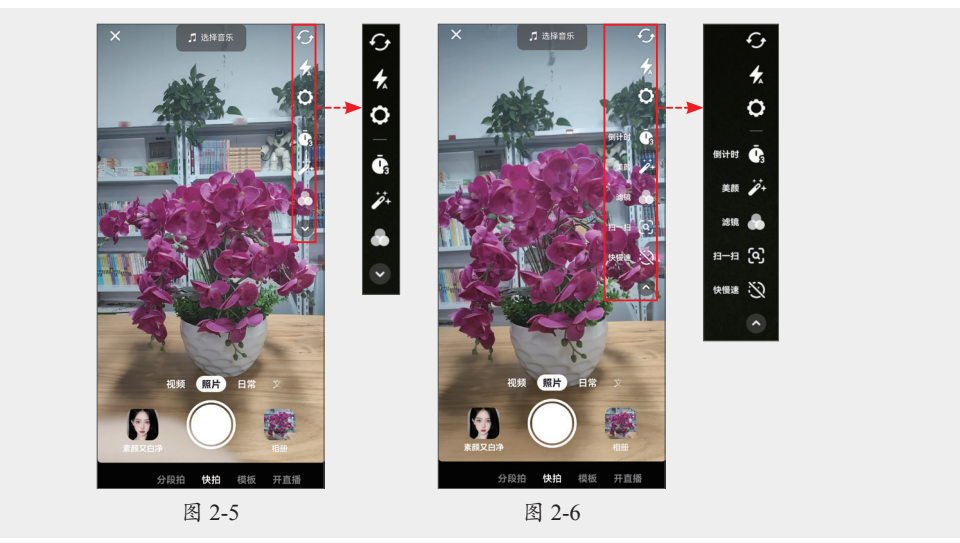

#### 1. 翻转摄像头

现在的智能手机几乎都具有前后双摄像头功能,在拍摄视频时,点击右上角的**分**按钮,可以翻转前后摄像头。

#### 2. 闪光灯

闪光灯具有开启闪光灯台、自动闪光灯台、关闭闪光灯台三种模式。

- 开启闪光灯:在开启闪光灯模式下,无论拍摄场景的光线强度如何,都会在拍摄时开启闪光灯进行闪光,该模式在拍摄背对光源的人物时可增加人物的亮度,但容易出现红眼。
- 自动闪光灯:在自动闪光灯模式下,相机会根据系统的预设值自动判断拍摄场景的光线
   是否充足,如果达不到预设值,就会在拍摄时打开闪光灯以弥补光线。
- •关闭闪光灯:关闭闪光灯模式下,无论何时拍摄照片都不会启动闪光灯。

#### 3. 设置

点击**⊙**按钮,屏幕下方会显示一个菜单,并提供最大拍摄时长、使用音量键拍摄、网格3种 设置选项。

- 最大拍摄时长:抖音提供15秒、60秒、180秒三种最大拍摄时长,默认使用的最大拍摄时 长为15秒,表示拍摄时若不手动停止拍摄,将在15秒时自动停止拍摄。用户可以根据需 要更改最大拍摄时长,如图2-7所示。
- 使用音量键拍摄:开启"使用音量键拍摄"右侧的开关,可以使用音量键(增大音量或 减小音量键均可)代替屏幕中的拍摄按钮,控制拍摄。
- 网格:开启"网格"右侧的开关,可以在拍摄时让镜头中显示网格线。打开网格线具有 纠正画面倾斜、帮助摄影构图等作用,如图2-8所示。

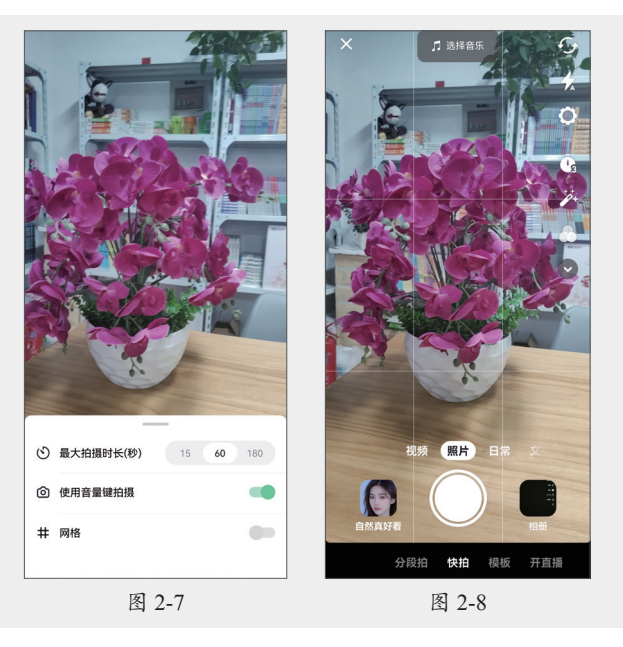

#### 4. 倒计时

点击 了按钮, 屏幕下方会展开一个菜单, 在该菜单中可以设置自动停止拍摄的时间以及开

始拍摄的倒计时时长。最大倒计时时长为60s,拖动红色滑杆可以设置拍摄时长。在菜单右上角 提供了3s和10s两种倒计时选项,用户可以根据需要进行选择,如图2-9所示。点击"开始拍摄" 按钮,进入倒计时,如图2-10所示。倒计时结束后即可进入拍摄模式,拍摄时长达到设置的最 大时长后会自动停止拍摄,如图2-11所示。

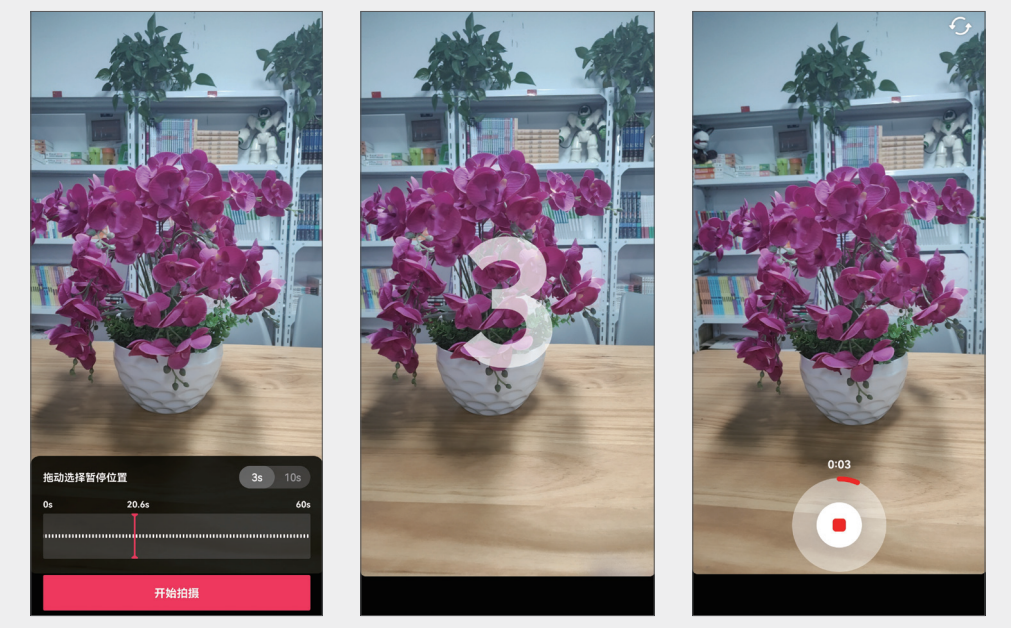

#### 图 2-9

图 2-10

图 2-11

#### 5. 美颜

点击≥按钮,屏幕下方会展开美颜菜单。菜单中提供了磨皮、瘦脸、大眼、清晰、美白、小脸、瘦鼻等选项,选择某种美颜选项,屏幕中会出现参数滑块,拖动滑块可以调整该项美颜效果的强度,如图2-12所示。在美颜菜单中向左滑动屏幕还可以看到更多美颜选项,如图2-13所示。

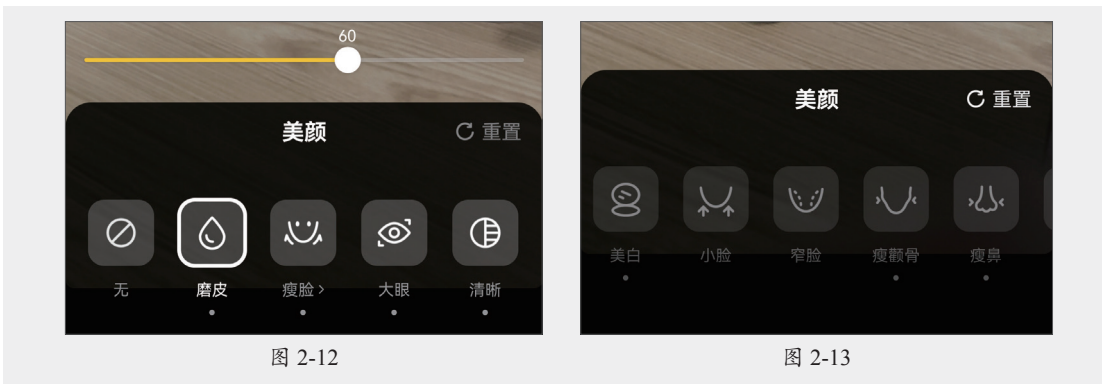

#### 6. 滤镜

滤镜可以优化视频的显示效果,提升视频的质感和氛围。点击 按钮,屏幕下面会显示滤 镜菜单,如图2-14所示。菜单中提供的滤镜类型包括人像、日常、复古、美食、风景、黑白等。 在滤镜分类中选择一个滤镜选项,当前拍摄的画面即可应用该滤镜效果,如图2-15所示。选择某 个滤镜后,菜单上方会提供滤镜参数滑块,拖曳滑块,还可以调整滤镜的强度,如图2-16所示。

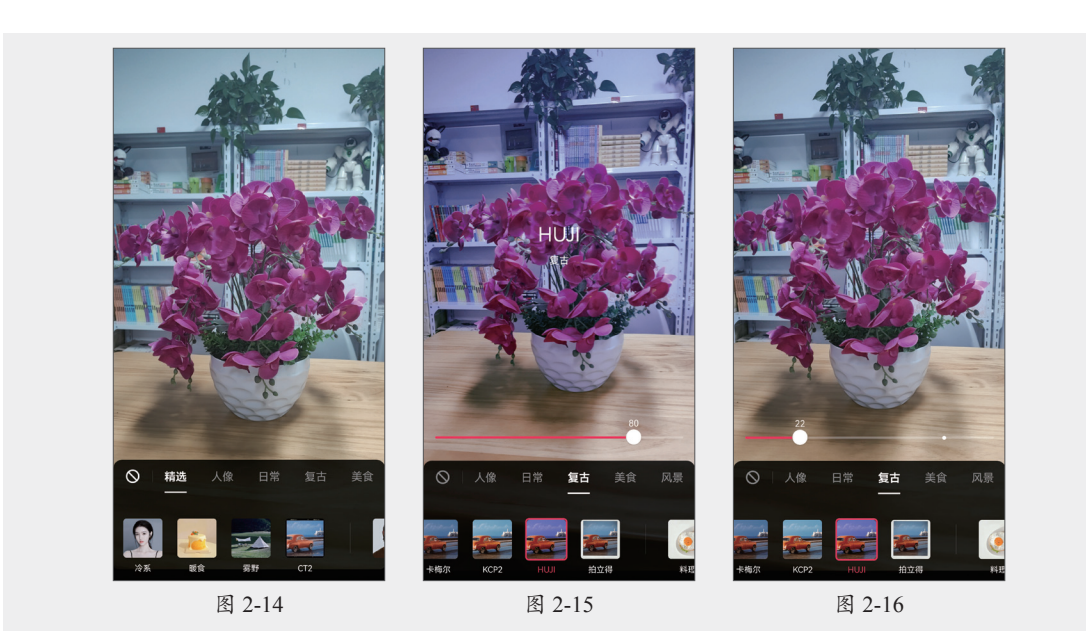

#### 7. 扫一扫

点击**③**按钮,将摄像头对准要识别的物体,屏幕中会识别该物品并给出名称,如图2-17所示。点击屏幕下方的③按钮,抖音随即会搜索出视频中物体的详细介绍,如图2-18所示。除了 扫描物体,该功能也可以扫描二维码,进行加好友操作。需要说明的是,根据软件版本的不同,有些版本的拍摄模式中可能没有扫一扫功能。

#### 8. 快慢速

设置快慢速可以调整视频的播放速度,从而改变视频的节奏和氛围,点击⊠按钮,屏幕 底部会出现视频速度选项,默认为"标准"速度,用户可以根据需要选择"极慢""慢""标 准""快"或"极快"选项,如图2-19所示。

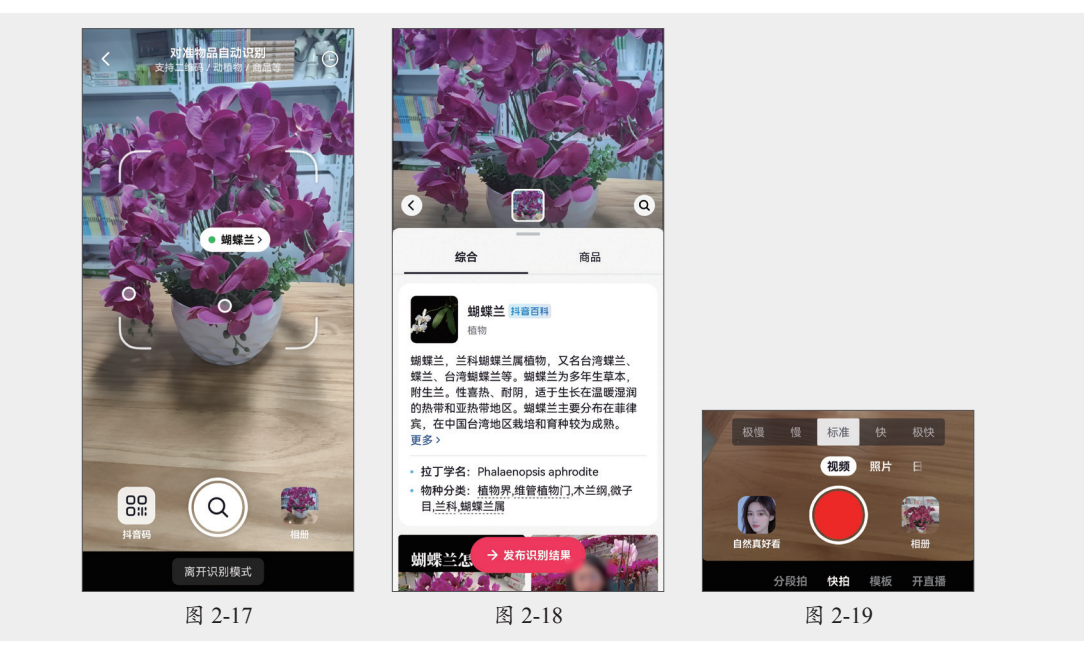

### 2.2.2 快速拍摄

"快拍"是一种快速拍摄的功能,无需过多的构思和编辑,拍摄完成后,可以在编辑界面添加各种特效、音乐、文字等元素,让视频更加生动有趣。

打开抖音,在首页底部点击 • 按钮进入拍摄状态,默认为"快拍"模式。快拍包含照片、视频、日常和文字几种选项。此处以选择视频为例,点击拍摄按钮 • ,进入拍摄状态,如图2-20所示。

默认的拍摄时长为15s,拍摄按钮中会提示当前的拍摄时长,拍摄时间达到15s后会自动结束拍摄。若要提前结束拍摄,可以点击拍摄按钮,如图2-21所示。

拍摄结束后,自动进入视频编辑模式,用户可以通过屏幕右侧的按钮对视频进行一系列编 辑和美化,如图2-22所示。

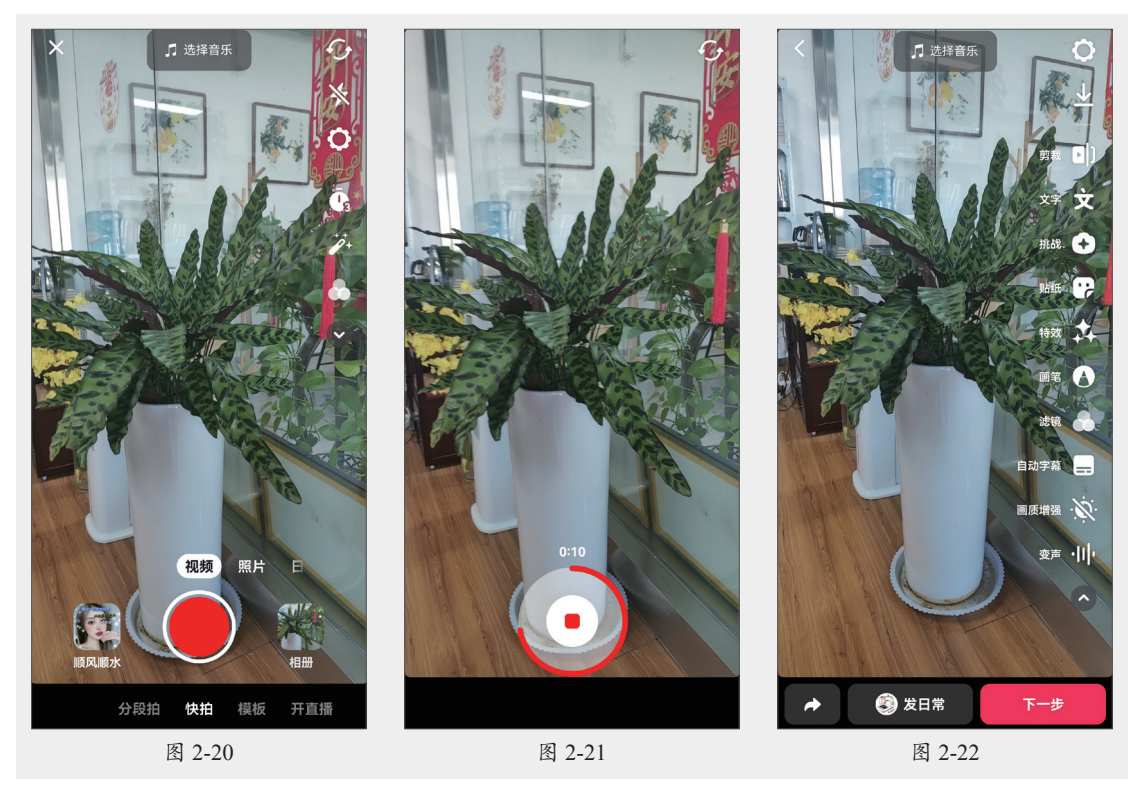

### 2.2.3 分段拍摄

分段拍摄可以将一个长视频分成多个片段进行拍摄,以便更好地进行创作和剪辑。分段拍摄与"快拍"不同,分段拍摄更适用于制作较长的视频,快拍则适用于制作较短的视频。

进入拍摄状态,在屏幕底部选择"分段拍"选项,切换至分段拍模式,视频的总时长包括 "15秒""60秒"和"3分钟"三种选项。选择好视频时长,点击屏幕底部的红色圆形拍摄按钮, 开始拍摄,如图2-23所示。一段视频拍摄完成后点击拍摄按钮,可以暂停拍摄,如图2-24所 示。移动摄像头选择好拍摄场景,再次点击拍摄按钮,可以继续拍摄下一段视频,如图2-25所 示。拍摄完成后分段拍摄的视频素材自动合成为一段视频,拍摄结束后,自动进入视频编辑模 式,如图2-26所示。

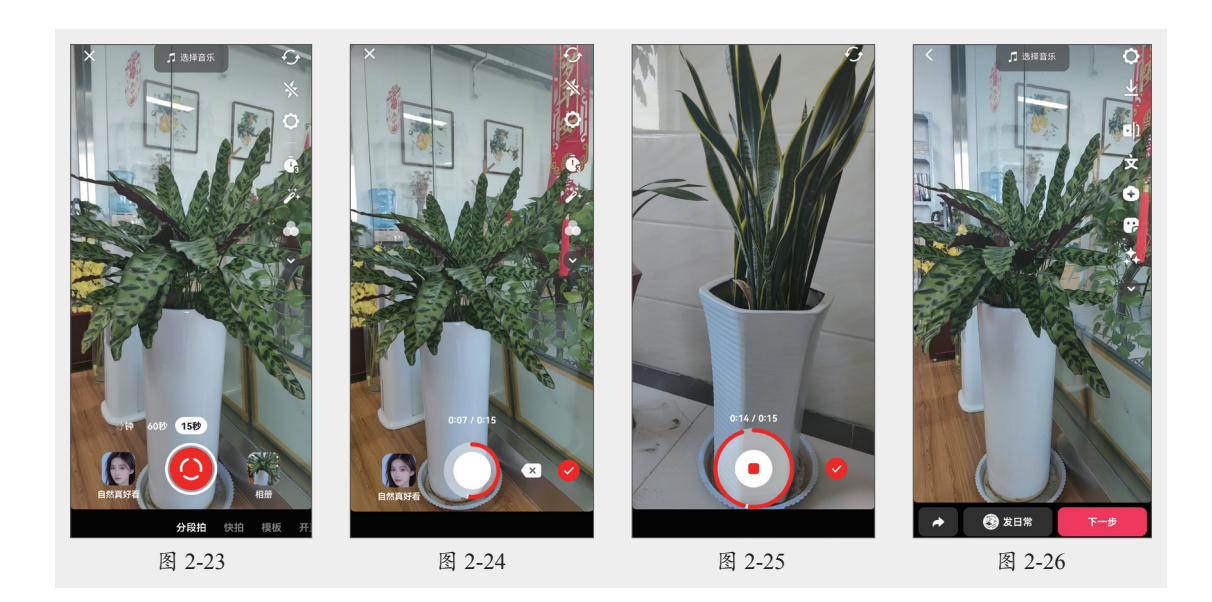

### 动手练 使用特效拍摄视频

抖音提供了丰富的特效,并深受用户喜爱。这些特效主要分为四大类:装饰特效、互动特效、风格特效和场景特效。下面介绍如何在拍摄视频时使用特效。

步骤 ① 进入抖音拍摄界面,选择好拍摄模式。此处选择"快拍"模式,并选择拍"视频",点击屏幕左下方的"特效"按钮,如图2-27所示。

步骤 12 进入特效模式,视频随即自动应用抖音自动推荐的最新特效,如图2-28所示。

步骤 03 若要更换特效,可以向左滑动,选择其他特效,视频随即切换为所选特效。若要使 用更多特效,可以点击屏幕右下角的**全**按钮,如图2-29所示。

步骤 04 屏幕下方随即显示更多特效,并根据特效的类型进行了详细的分组,此处选择 "AI 绘画"分组下的 "AI平行宇宙"特效,如图2-30所示。

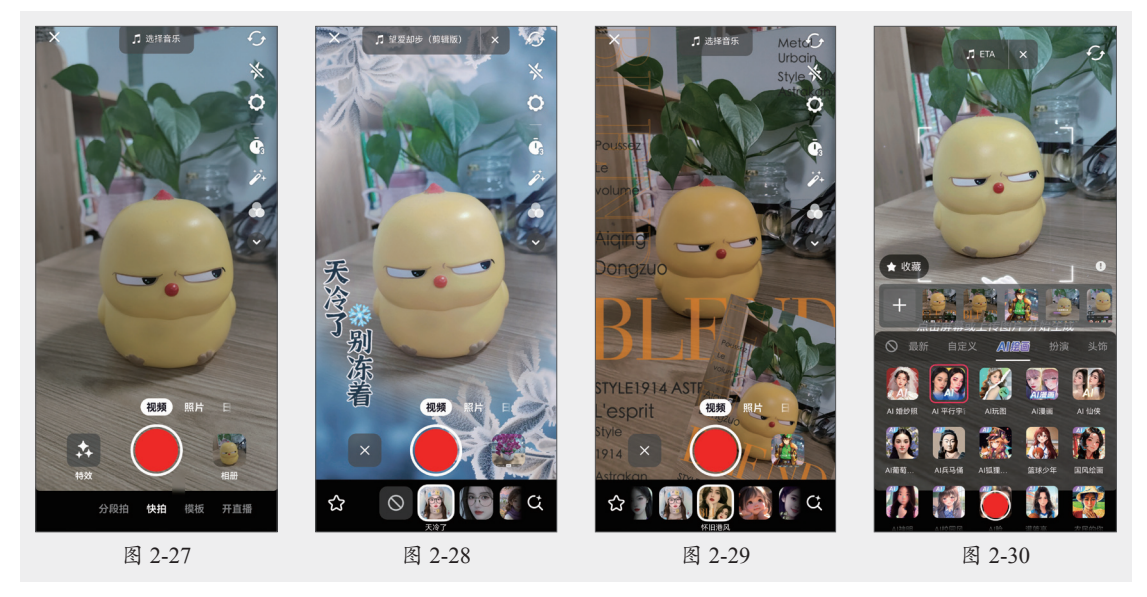

步骤 05 点击屏幕开始自动生成,如图2-31所示。稍作等待后便可生成AI平行宇宙效果,如图2-32和图2-33所示。

步骤 06 长按拍摄键即可保存生成特效的结果,如图2-34所示。

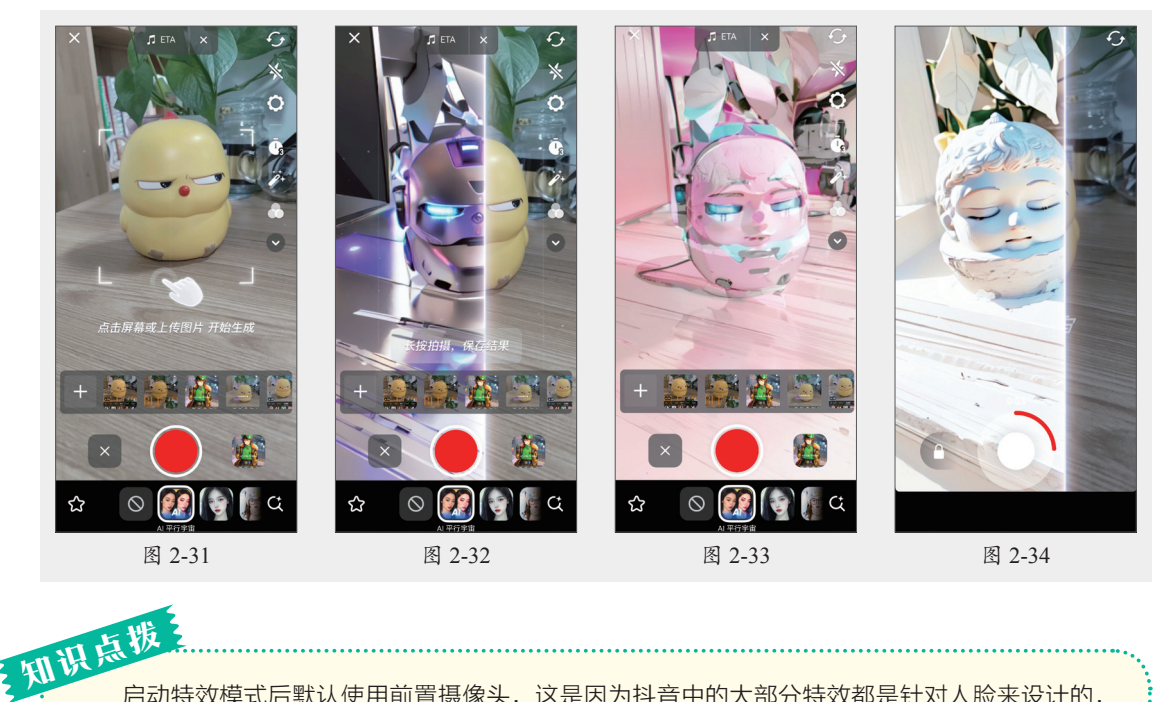

启动特效模式后默认使用前置摄像头,这是因为抖音中的大部分特效都是针对人脸来设计的, 只有识别到人脸才能显示出效果。用户也可以根据需要点击界面右上角的"翻转"图标,切换摄 像头。

# 2.3) 使用抖音App剪辑视频

抖音具有边拍摄边剪辑的功能,其智能匹配音乐、一键卡点视频,以及海量的原创特效、 滤镜、场景切换等功能可以将用户随手拍摄的视频轻松变大片。

### 2.3.1 使用模板一键成片

抖音提供了大量的模板,用户只需根据模板提示替换其中的视频或照片,即可快速制作出 高质量的短视频,使用模板时还可以选择使用"一键成片"功能,根据素材匹配模板,或先选 择模板再选择素材。下面介绍具体操作方法。

#### 1. 一键成片

打开抖音,点击屏幕底部的拍摄按钮,进入拍摄界面。在该界面的底部选择"模板"选项,进入"模板"页面。点击"一键成片"按钮,如图2-35所示。打开手机相册,选择需要使用的视频或图片,点击屏幕右下角的"一键成片"按钮,如图2-36所示。系统随即根据所选素材自动推荐模板,如图2-37所示。

若对当前模板不满意,还可以从屏幕下方的"推荐模板"区域内选择其他模板,选择好后

点击屏幕右上角的"保存"按钮,如图2-38所示。点击屏幕顶部的"选择音乐"按钮,如图2-39 所示。在系统推荐的音乐中选择合适的音乐,如图2-40所示,随后点击音乐菜单之外的区域, 隐藏音乐菜单,最后点击"下一步"按钮,便可进入发布页面,发布视频。

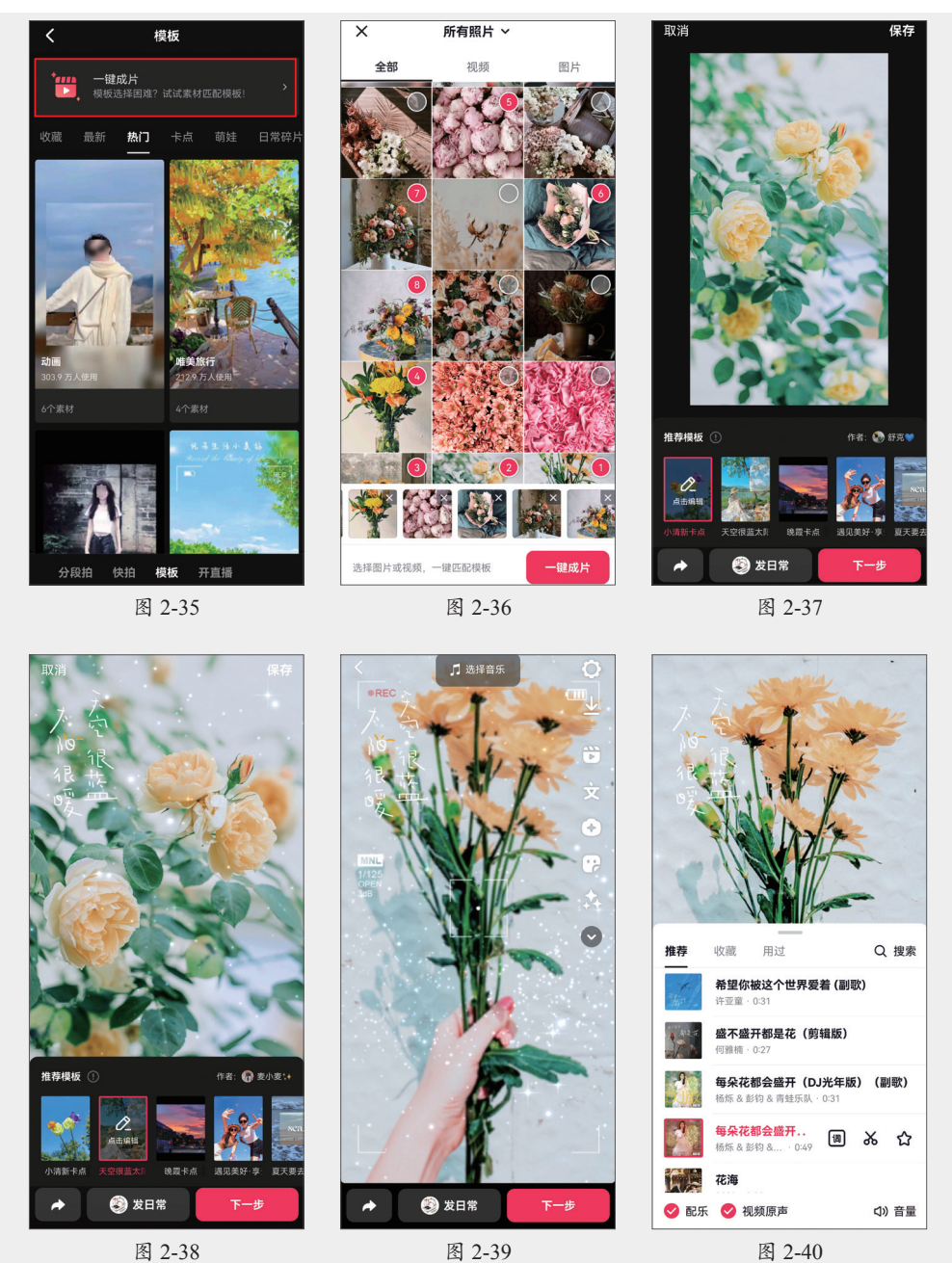

#### 2. 根据模板添加素材

打开抖音,在首页点击屏幕底部的拍摄按钮 ,如图2-41 所示。进入拍摄页面,随后在 拍摄页面底部选择"模板"选项,进入"模板"页面。向左滑动屏幕,找到想要使用的模板 类型,并选择一个合适的模板,如图2-42 所示。打开模板后,点击屏幕右下角的"剪同款"按 钮,如图2-43 所示。

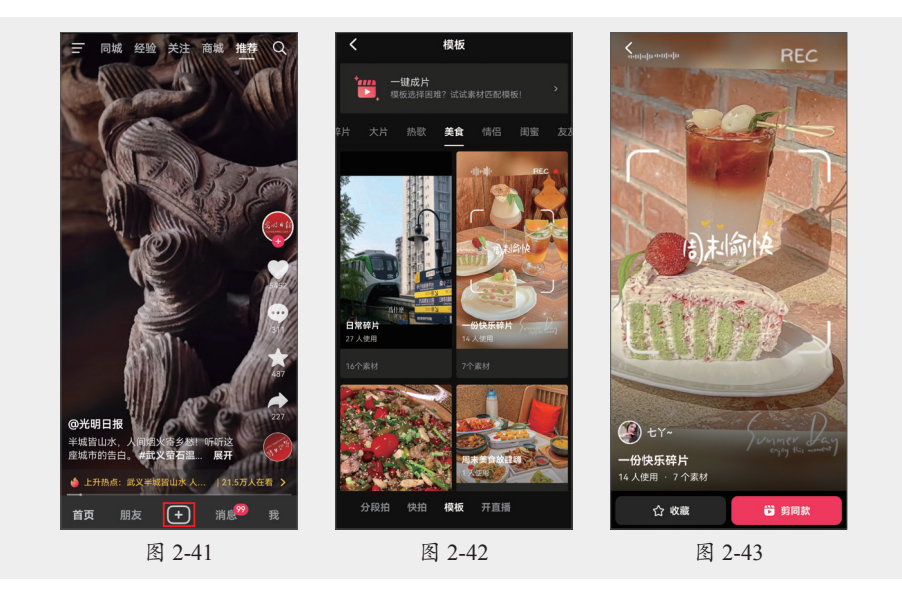

系统随即自动打开手机相册,此时,屏幕底部会显示该模板所需的素材数量以及每段素材的时长,如图2-44所示。从相册中选择好素材,点击屏幕右下角的"下一步"按钮,如图2-45 所示。模板中的原始素材随即被所选素材替换,预览视频播放效果后点击屏幕右下角的"下一步"按钮,如图2-46所示,进入发布页面,经过简单设计即可发布视频。

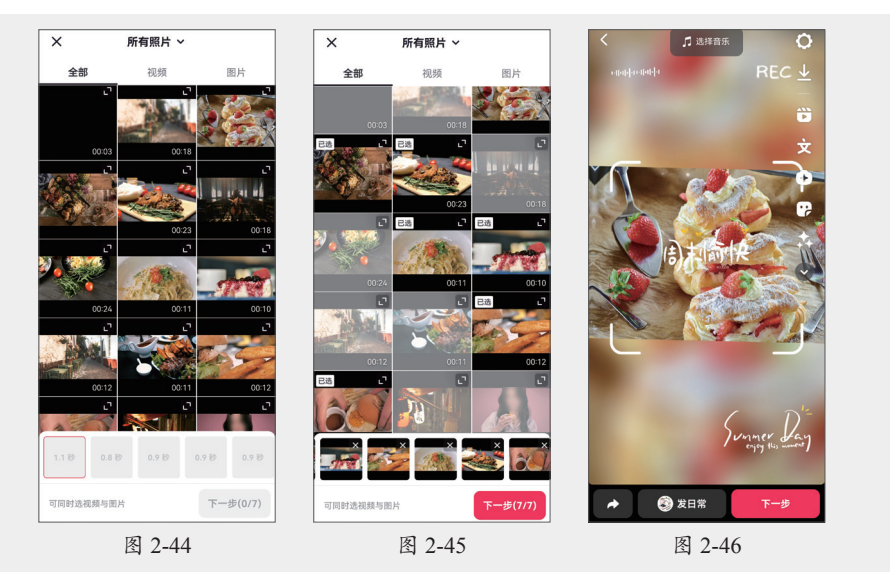

### 2.3.2 导入短视频素材

抖音除了可以对直接拍摄的视频进行创作编辑,也可以导入手机相册中保存的素材进行创作。下面介绍具体操作方法。

打开抖音,点击屏幕底部的**●**按钮,进入拍摄页面。点击屏幕右下角的"相册"按钮,如 图2-47所示。

系统随即打开手机相册,相册中包含"全部""视频""图片"三个选项卡,默认显示"全部"选项卡下的素材,即手机相册中的所有图片和视频,如图2-48所示。

为了快速找到想要使用的素材,可以先选择素材所在的文件夹。点击屏幕最上方的"所有 照片"下拉按钮,在展开的下拉列表中包含了手机相册中的所有文件夹,如图2-49所示。

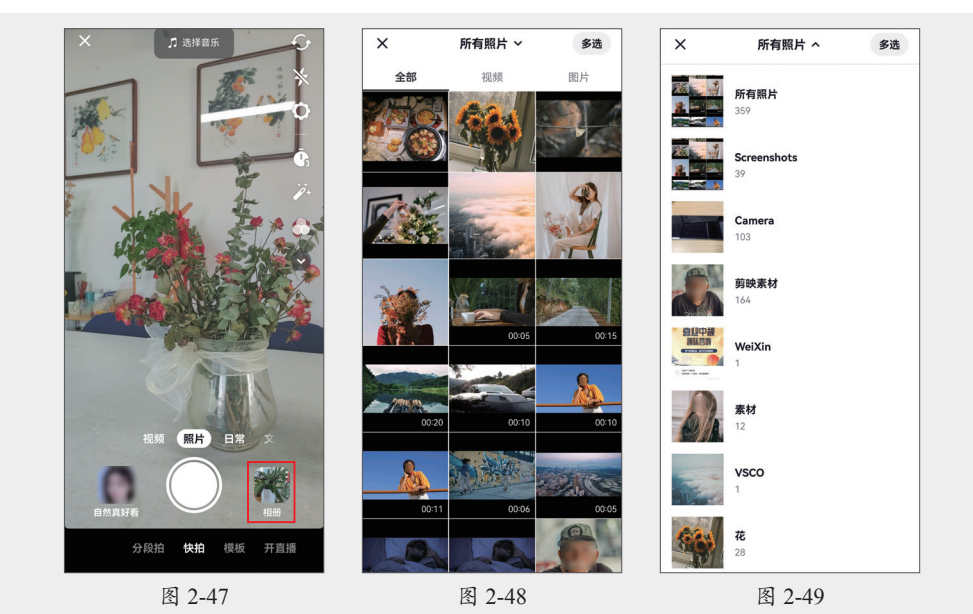

此处保持所选文件夹为默认,打开"视频"选项卡,随后点击屏幕右上角的"多选"按钮,如图2-50所示。

所有视频素材上方随即出现多选按钮,选择要导入的视频素材,点击"下一步"按钮,如 图2-51所示。随即进入视频编辑页面,在该页面可以对视频进行进一步编辑,如图2-52所示。

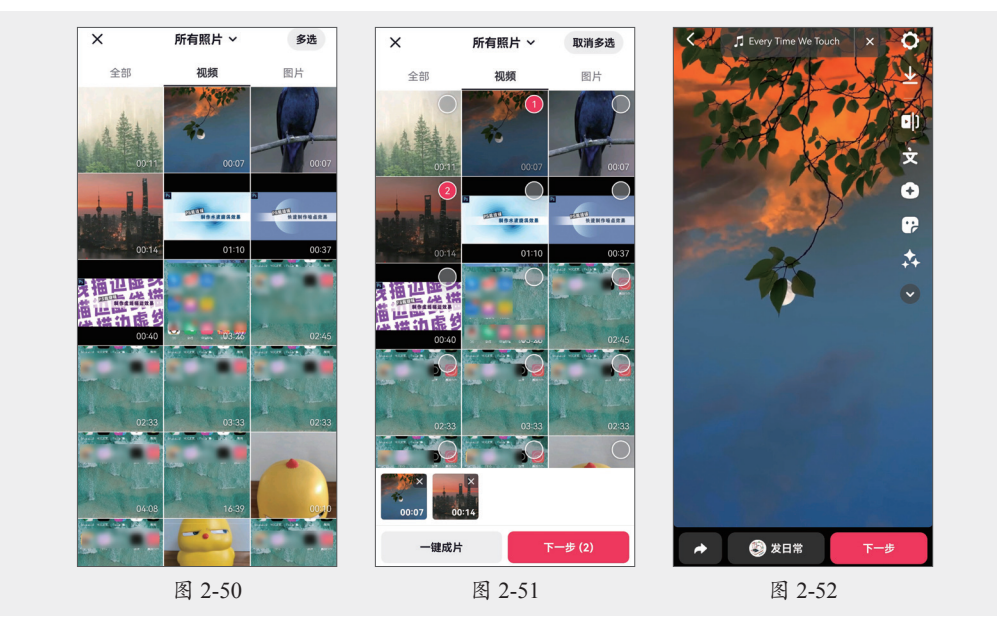

### 2.3.3 为短视频添加文字

在抖音中拍摄或导入视频后会自动进入视频编辑模式,在该模式下可以对视频进行剪辑和 美化。下面介绍如何为视频添加文字。

#### 1. 添加文字

在抖音中拍摄或导入视频后,进入编辑页面。点击屏幕右侧的**段**按钮(或点击屏幕空白 处),如图2-53所示。进入文字编辑模式,如图2-54所示。在键盘上方选择合适的字体,随后输 入文本内容,如图2-55所示。

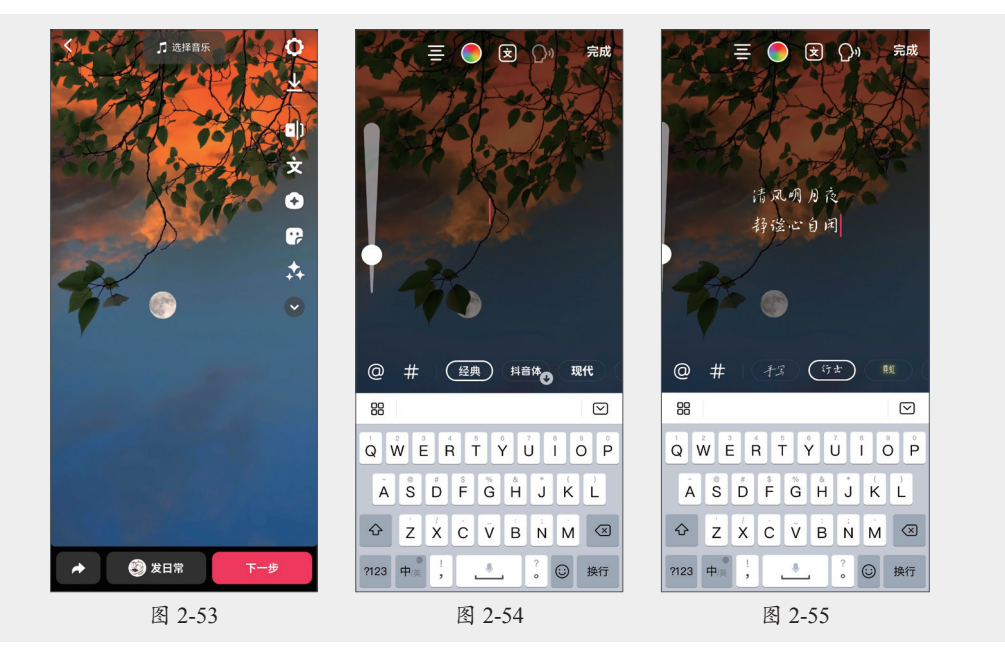

#### 2. 设置对齐方式和文本颜色

输入文本后,文本默认的对齐方式为居中对齐,文本颜色为白色。通过屏幕顶部的按钮,可以设置文本的对齐方式和颜色,设置文本左对齐、右对齐、居中对齐的效果如图2-56~图2-58 所示。修改文本颜色的效果如图2-59所示。

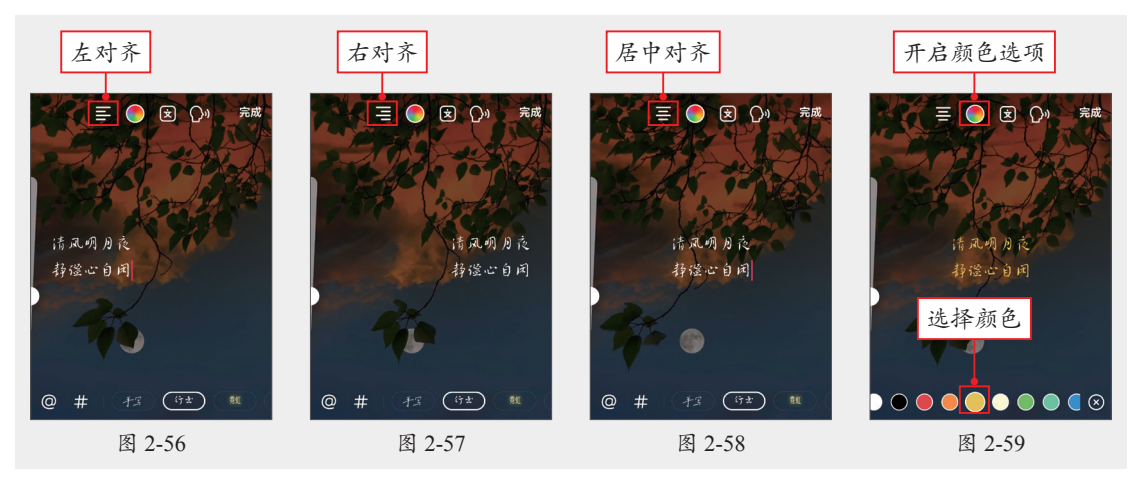

#### 3. 设置文字效果

保持文字为编辑状态,点击屏幕上方的**图**按钮,可以为文字添加描边、底纹等效果,点击 一次按钮可以切换一种文字效果,一共包含4种文字效果,如图2-60~图2-63所示。

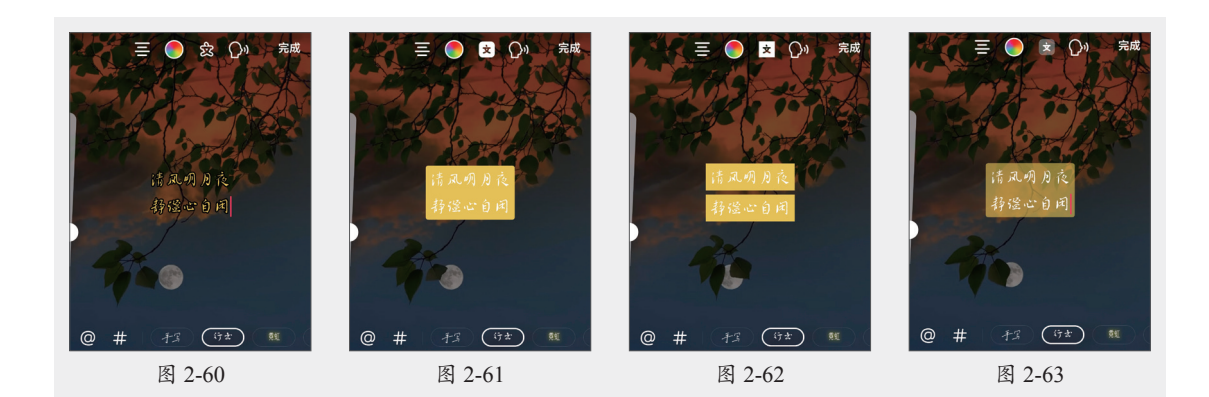

#### 4. 文本朗读

在视频中添加的文字内容还可以转换成语音。在文字编辑状下,点击屏幕顶部的☑按钮,进入文本朗读模式,在屏幕底部可以选择文本朗读的音色,选择好后点击"完成"按钮即可,如图2-64所示。

#### 5. 设置文本时长

在视频中添加文字后,文字默认的时长与视频时长相同,用户可以根据需要修改文字的时 长,即文字出现以及结束的时间。在屏幕空白处点击,先退出文本编辑模式,随后点击文字, 文字上方随即出现一个菜单,在菜单中选择"设置时长"选项,如图2-65所示。在屏幕底部出 现的菜单中即可调整文本的开始以及结束时间,如图2-66所示。

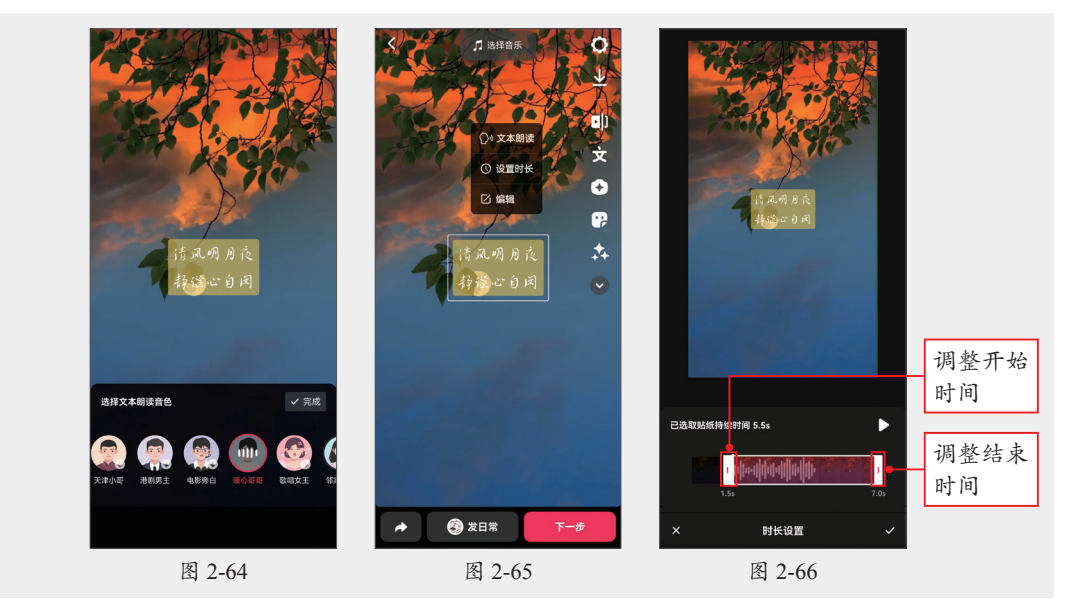

#### 6. 设置大小和位置

在文本上方移动双指,可以控制文本的缩放,双指距离逐渐放大,则文字放大,双指距离 缩小则文字缩小,如图2-67所示。双指按住文字,并旋转双指,可以旋转文本,如图2-68所示。 长按文字进行拖动即可移动文本的位置,在移动文本时,屏幕中会出现蓝色的参考线,以便让 文本在水平或垂直方向上对齐,如图2-69所示。

#### 7. 删除文字

按住文字,将文字拖动到屏幕最下方的"拖到这里删除"区域,当该区域变为红色,并显示"松手即可删除"文字时,松手即可将文字删除,如图2-70所示。

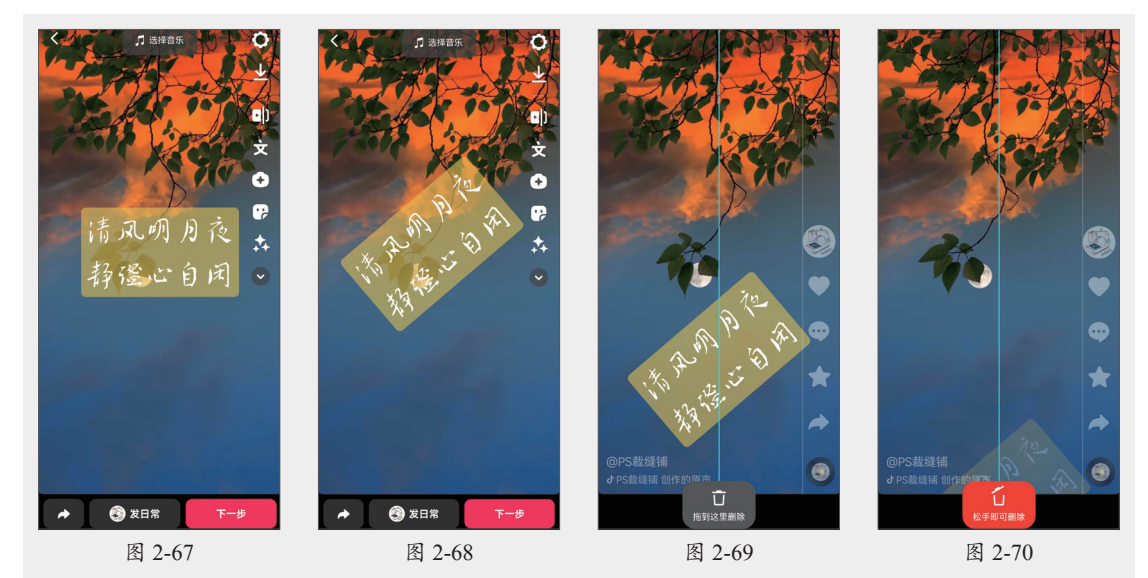

### 2.3.4 为短视频添加贴纸

贴纸在编辑视频时具有多种作用,可以增强视频的视觉效果、遮挡视频中的某些元素、添 加标签或文字以及增强视频内容的视觉吸引力。在抖音中编辑视频时添加贴纸的方法如下。

在抖音视频编辑界面点击; 按钮,如图2-71所示。打开贴纸菜单,该菜单中包含了多种贴 纸类型,用户可以通过默认打开的贴纸页面顶部的按钮,添加歌词、位置、投票、放大镜、 时间、日期、温度等贴纸,如图2-72所示。在贴纸菜单中向左滑动屏幕可以切换到下一种类型 的贴纸,点击需要使用的贴纸,如图2-73所示。视频中随即添加相应贴纸,在视频上方拖动贴 纸,可以移动贴纸位置,如图2-74所示。

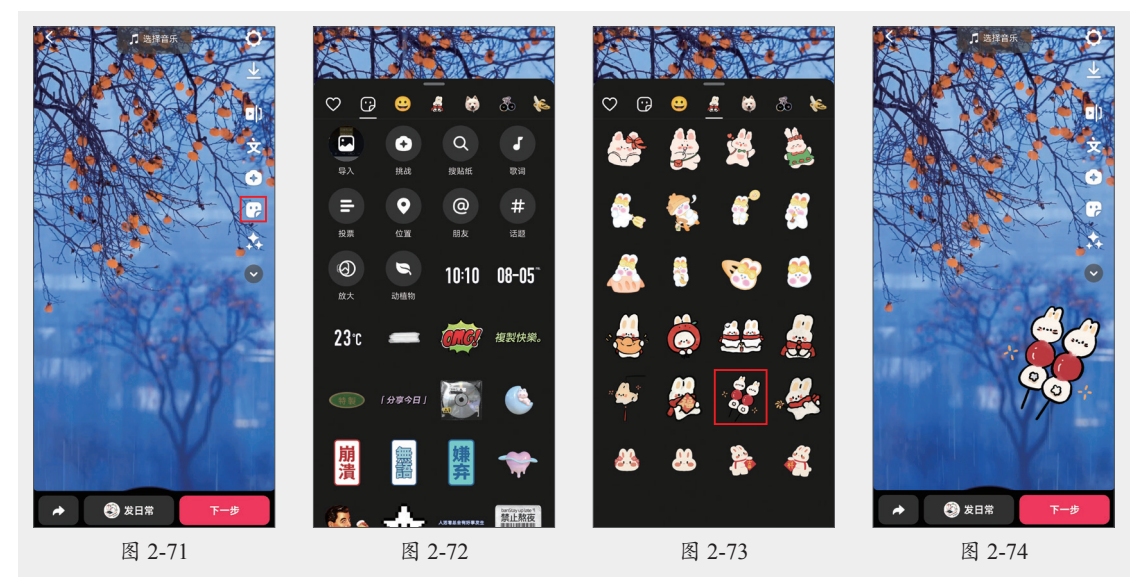

### 2.3.5 为短视频添加特效

抖音除了在拍摄时可以使用特效,也可以在编辑视频时使用特效,下面介绍具体操作 方法。

在抖音的视频编辑页面点击还按钮,如图2-75所示。进入特效页面,选择好视频位置,在屏幕底部按住指定的特效按钮,随着视频的播放即可自动添加所选特效,如图2-76所示。在一段视频中可以从不同的位置开始添加不同的特效,也可以叠加特效,如图2-77所示。

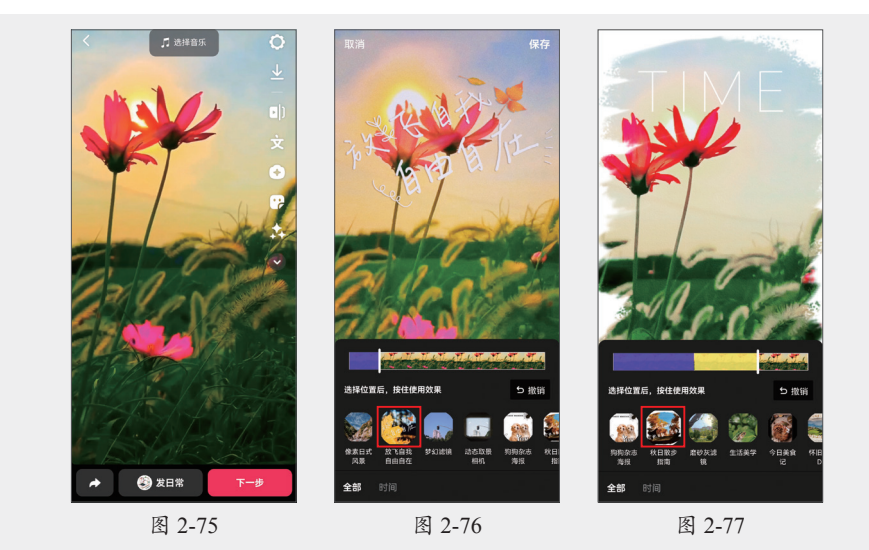

### 2.3.6 使用画笔绘制图形

抖音还支持使用画笔在视频中绘制图形。在抖音的视频编辑页面右侧点击**▼**按钮,如 图2-78所示。展开折叠的功能按钮,点击"画笔"按钮**(**,如图2-79所示。

进入画笔模式。通过屏幕顶部提供的按钮可以选择画笔的样式,在屏幕底部可以选择画笔的颜色。绘制图形的过程中,若有绘制不满意的地方,可以点击屏幕左上角的"撤销"按钮, 撤销上一步操作,或使用"橡皮擦"按钮 擦除不满意的地方,如图2-80所示。

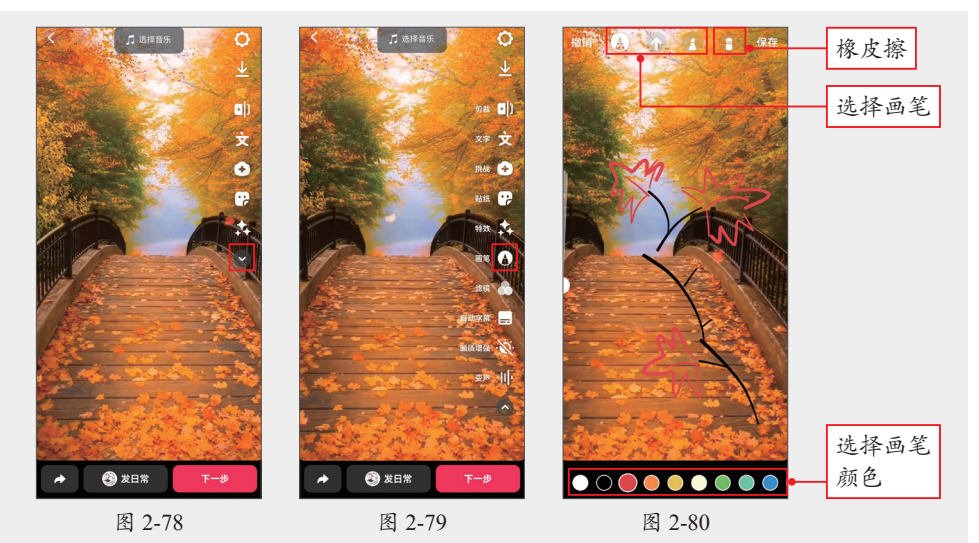

### 2.3.7 为短视频添加滤镜

前文介绍了如何在拍摄视频时添加滤镜,下面介绍如何在视频编辑页面添加滤镜。在视频 编辑页面右侧展开所有折叠的功能按钮,点击"滤镜"按钮,如图2-81所示。进入滤镜模式, 在屏幕底部选择一个滤镜,当前视频即可应用该滤镜,拖动强度滑块还可以设置滤镜的强度, 如图2-82所示。

除此之外,用户也可以直接在视频编辑页面向左或向右滑动屏幕,快速为视频添加滤镜,如图2-83和图2-84所示。

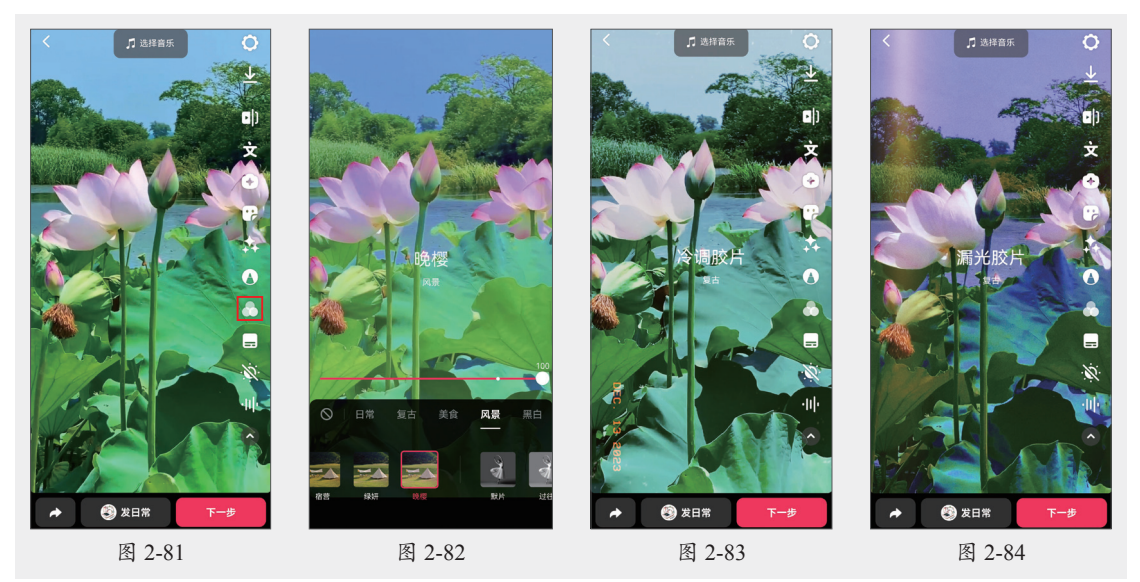

### 2.3.8 为短视频添加背景音乐

为视频添加合适的背景音乐可以提升视频的整体质量。下面介绍为视频添加背景音乐的具 体操作方法。

在视频编辑界面点击屏幕最上方的"选择音乐"按钮,如图2-85 所示。抖音随即根据视频内容自动推荐音乐,选择某个音乐即可将该 音乐设置为当前视频的背景音乐。若视频包含原声,可以取消选中屏 幕最下方的"视频原声"单选按钮,关闭原声,如图2-86所示。

除了使用系统推荐的音乐,用户也可以根据歌曲名称或歌手姓名 搜索需要的音乐,在图2-85所示的音乐推荐页面中,点击屏幕右上角 的"搜索"按钮。在搜索框中输入内容,点击搜索框右侧的"搜索" 按钮,如图2-87所示。

页面中随即显示出搜索到的音乐,点击音乐名称可以试听音乐, 点击"使用"按钮,即可将该音乐设置为当前视频的背景音乐,如 图2-88所示。

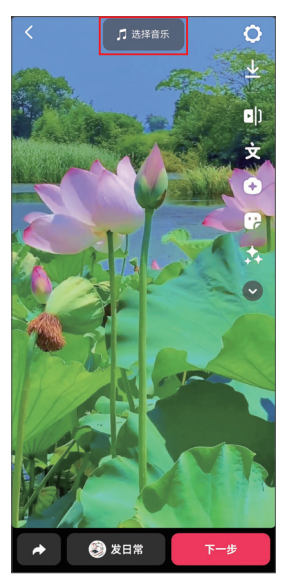

图 2-85

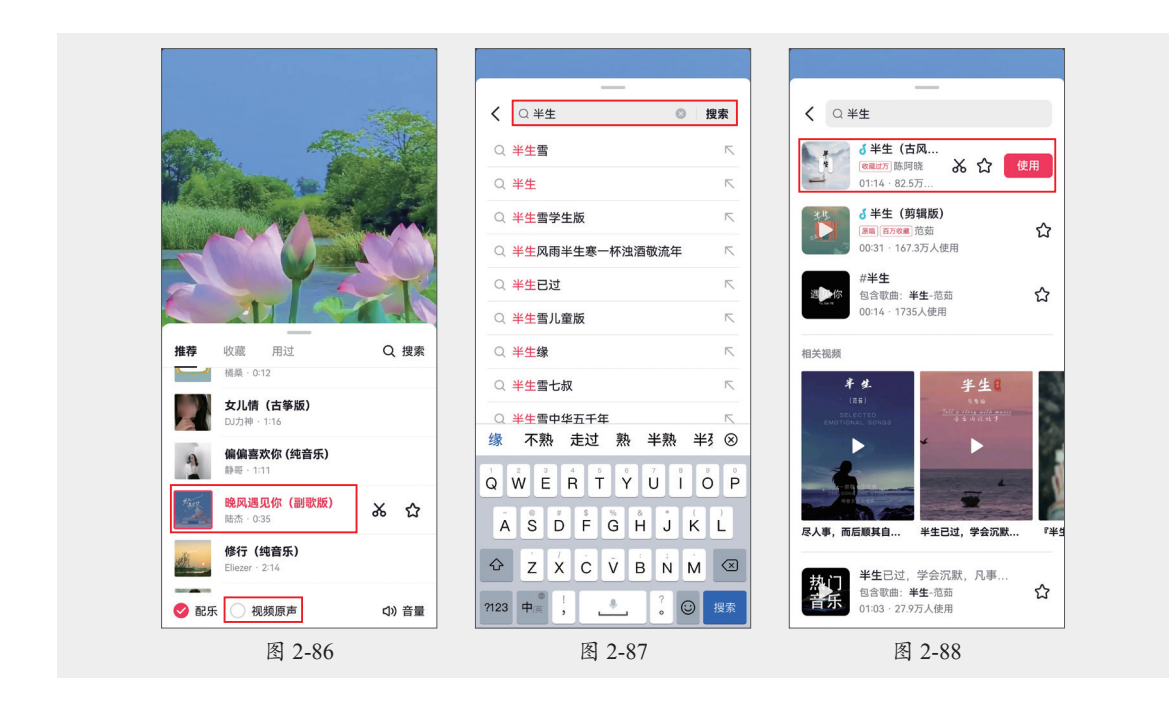

### 2.3.9 自动提取字幕

抖音和大多数专业视频剪辑软件一样,可以根据视频原声自动提取字幕。下面介绍具体操 作方法。

#### 1. 自动识别字幕

在视频编辑界面的右侧展开所有折叠的功能按钮,随后点击"自动字幕"按钮,如 图2-89所示。系统随即开始识别字幕,如图2-90所示。识别完成后将自动生成字幕,每段字幕会 与视频中对应的声音位置相匹配,如图2-91所示。

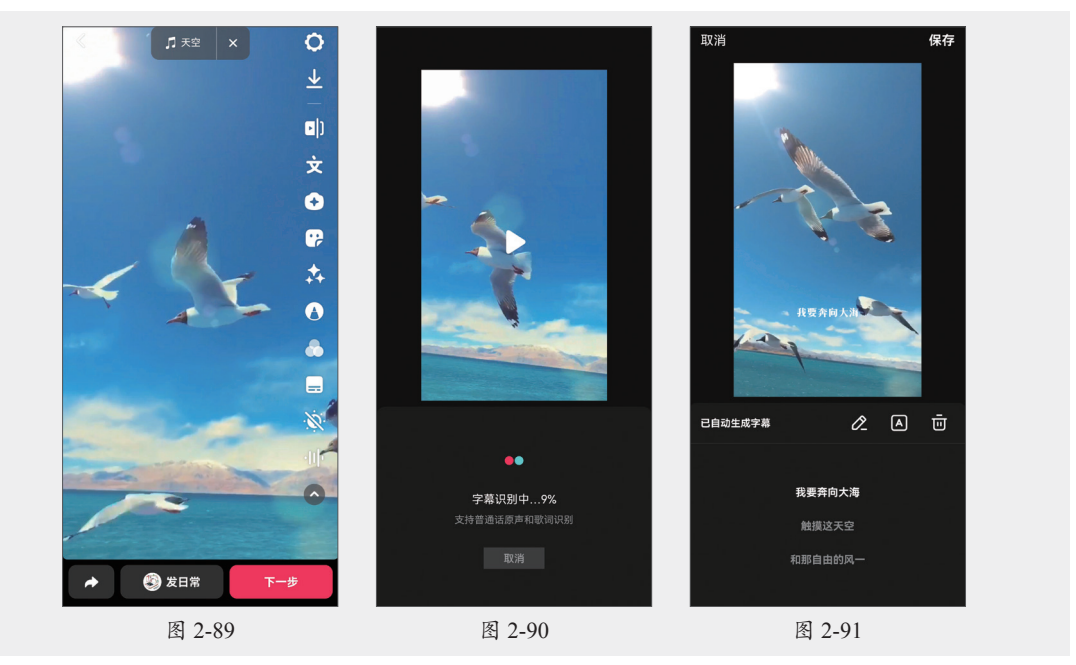

#### 2. 编辑字幕

生成字幕后还可以对字幕进行编辑和美化。在图2-91所示的页面中点击按钮圆,在随后打 开的页面中可以设置字体和字体颜色,设置完成后点击屏幕右下角的按钮☑,保存操作,如 图2-92所示。

点击按钮≥,在打开的页面中可以对字幕进行修改或删除等操作,修改完成后点击屏幕右 上角的按钮≥,保存操作,如图2-93所示。字幕效果设置完成后点击屏幕右上角的"保存"按 钮,保存字幕效果,如图2-94所示。

长按字幕进行拖动可以调整字幕位置,在字幕上方使用双指滑动还可以调整字幕的大小, 如图2-95所示。

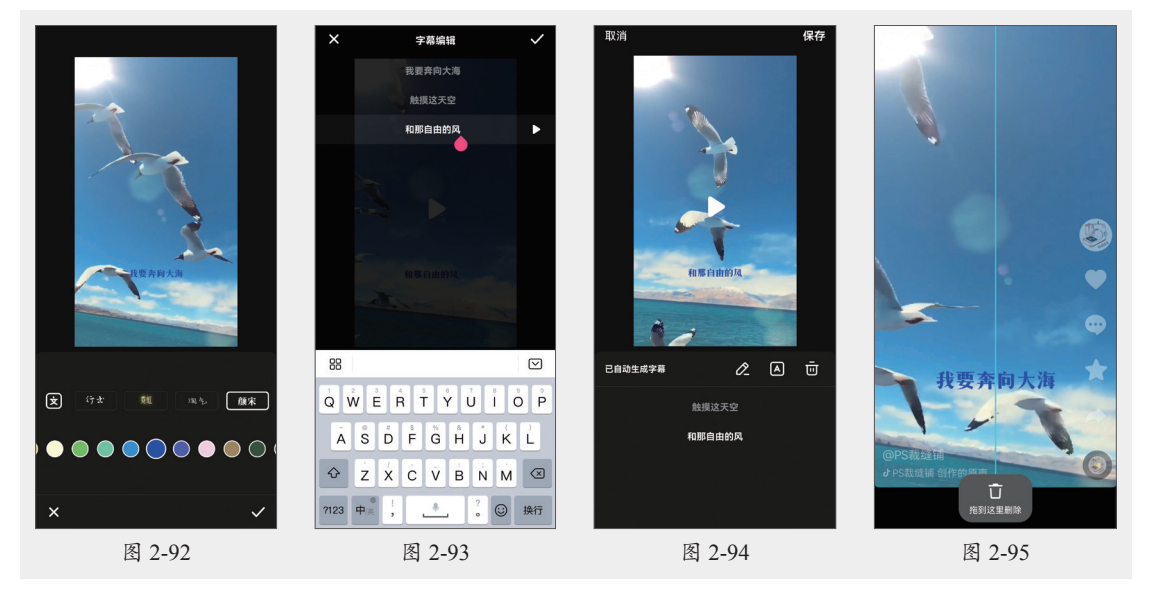

#### 动手练 剪辑我的第一个短视频

使用"剪裁"功能可以对短视频进行剪辑,包括裁剪视频、分割视频、设置变速、调整音量、关闭或删除原声、添加音频等。下面介绍具体操作方法。

步骤 ① 在抖音中导入视频,在视频编辑界面的右上角单击"剪裁"按钮 1,如图2-96 所示。

步骤 02 打开视频剪裁界面,在视频轨道中拖动左侧的 按钮和右侧的 按钮,可以裁剪视频,此处保留视频时长为10.0s,如图2-97和图2-98所示。

步骤 03 点击视频轨道左侧的"开启原声"按钮,关闭视频原声,如图2-99所示。

步骤 04 点击视频轨道下方的"添加音频"轨道,在打开的页面中选择一段合适的音乐,该 音乐即可被设置为视频的背景音乐,如图2-100所示。

步骤 OS 保存音频轨道为选中状态,在底部工具栏中点击"淡化"按钮,展开"淡入淡出" 菜单,设置"淡入"和"淡出"时长均为1.0s,单击菜单右上角的☑按钮,保存淡入淡出效 果,如图2-101所示。最后点击屏幕右上角的"保存"按钮,可以保存所有操作并退出剪裁 模式。

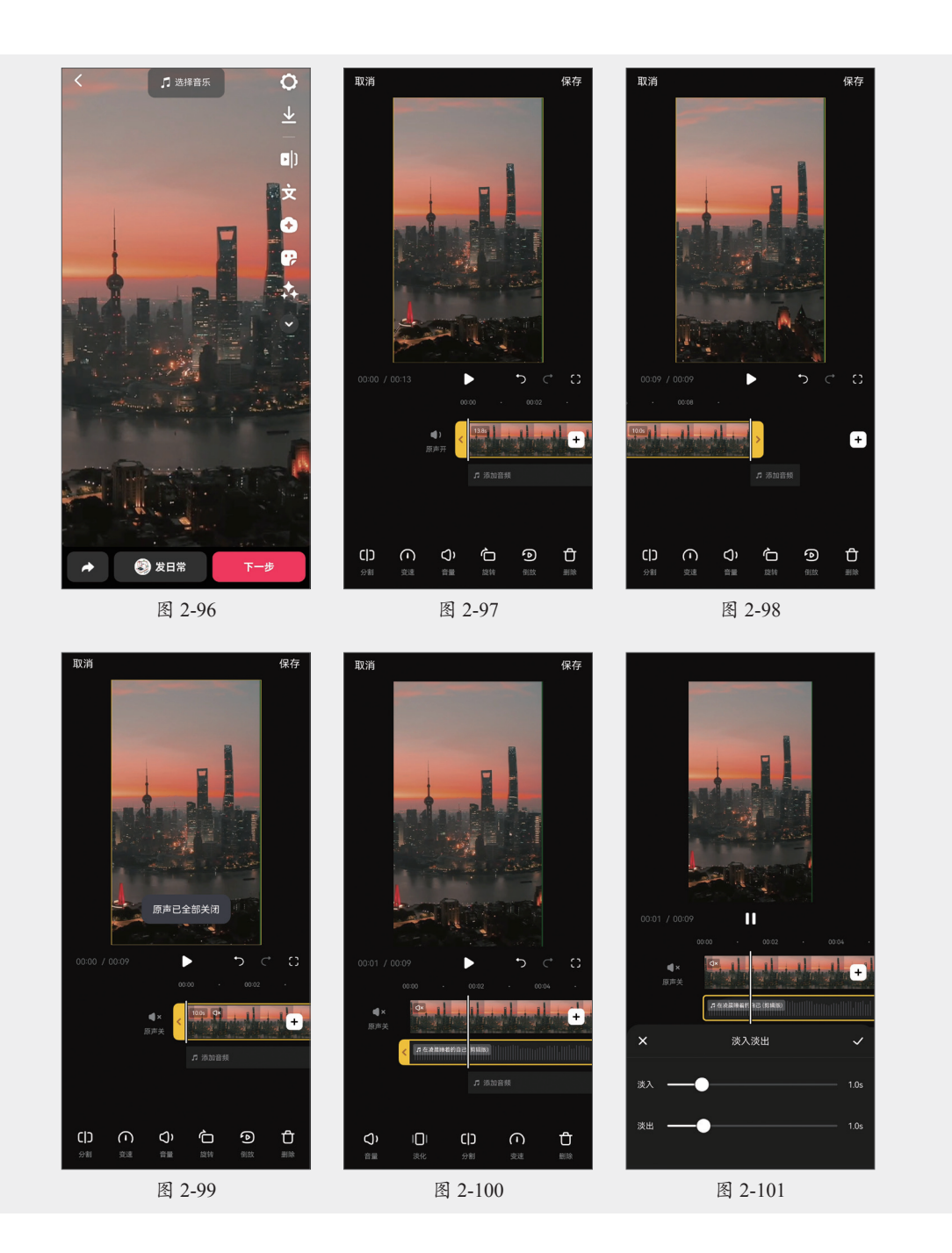

# 2.4) 短视频封面的制作与发布

对视频进行简单编辑后便可以将视频发布到抖音。发布视频之前可以制作封面、添加位 置、进行作品描述、添加话题等。

### 2.4.1 设置短视频封面

使用抖音提供的文字模板可以快速制作出优质的短视频封面。短视频封面需要在视频发布

页面进行设置,下面介绍具体操作方法。

在抖音的视频编辑页面点击"下一步"按钮,如图2-102所示。进入视频发布页面,点击 "选封面"按钮,如图2-103所示。

在随后打开的页面底部点击"选封面"按钮,如图2-104所示。在下一页面中选择一帧视频 中的画面,随后点击页面右上角的"下一步"按钮,如图2-105所示。

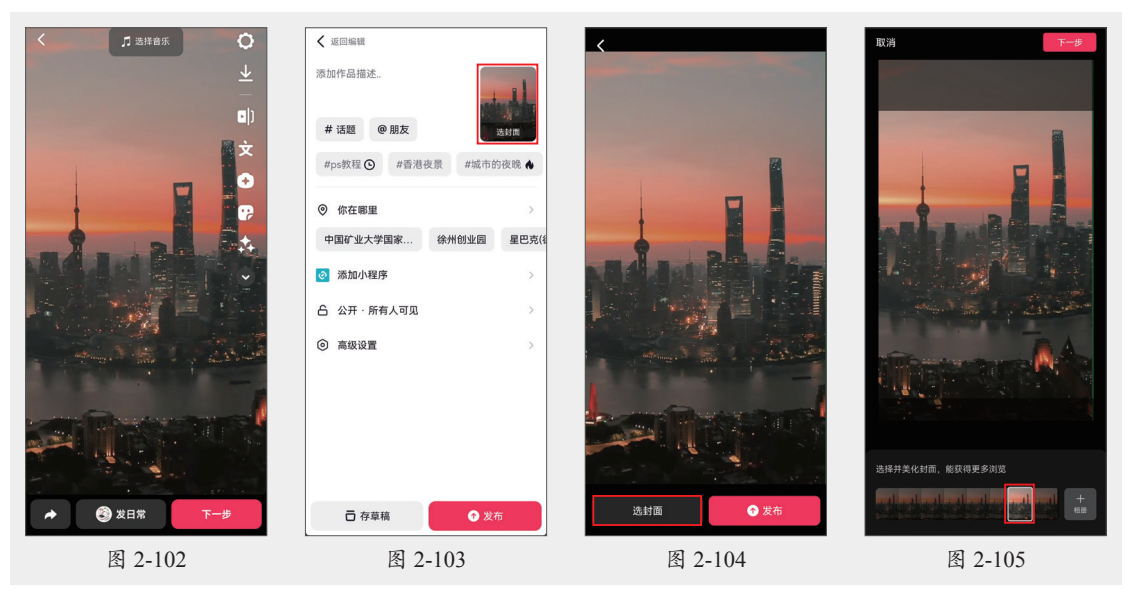

接着,选择一个合适的封面模板,系统随即开始添加该模板,如图2-106和图2-107所示。在 封面编辑区域选择文字,在文本框中修改文本内容,如图2-108和图2-109所示。

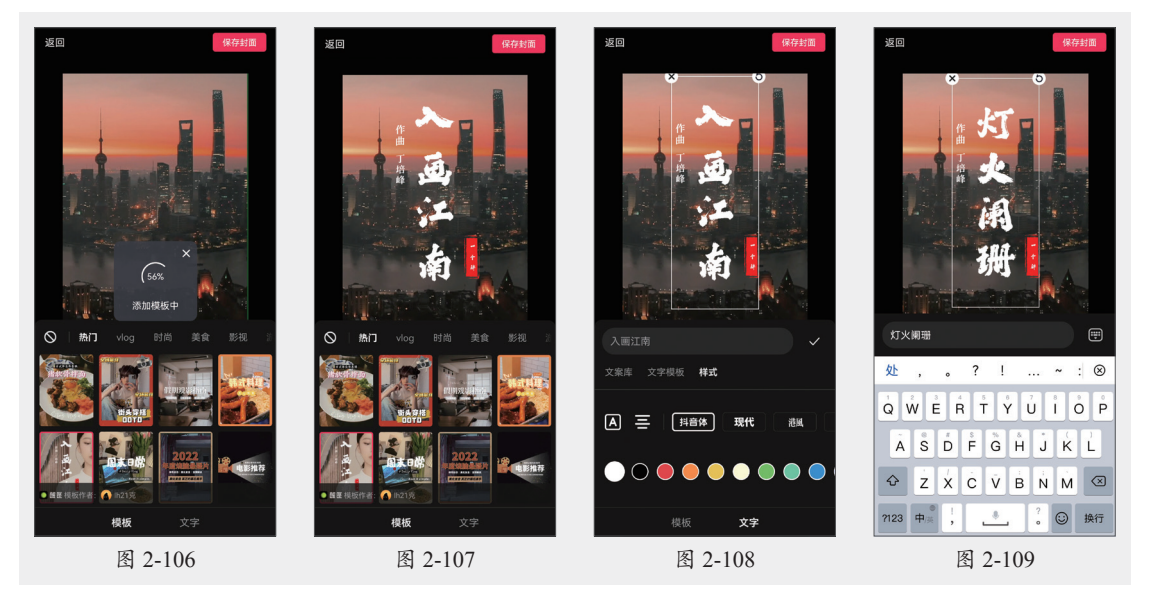

选中多余的文字,点击文本左上角的还按钮将其删除,如图2-110和图2-111所示。接着继续修改其他文字内容,封面文字设置完成后点击屏幕右上角的"保存封面"按钮,如图2-112所示。此时会返回视频发布页面,"选封面"区域已经变为前面设置的封面,如图2-113所示。

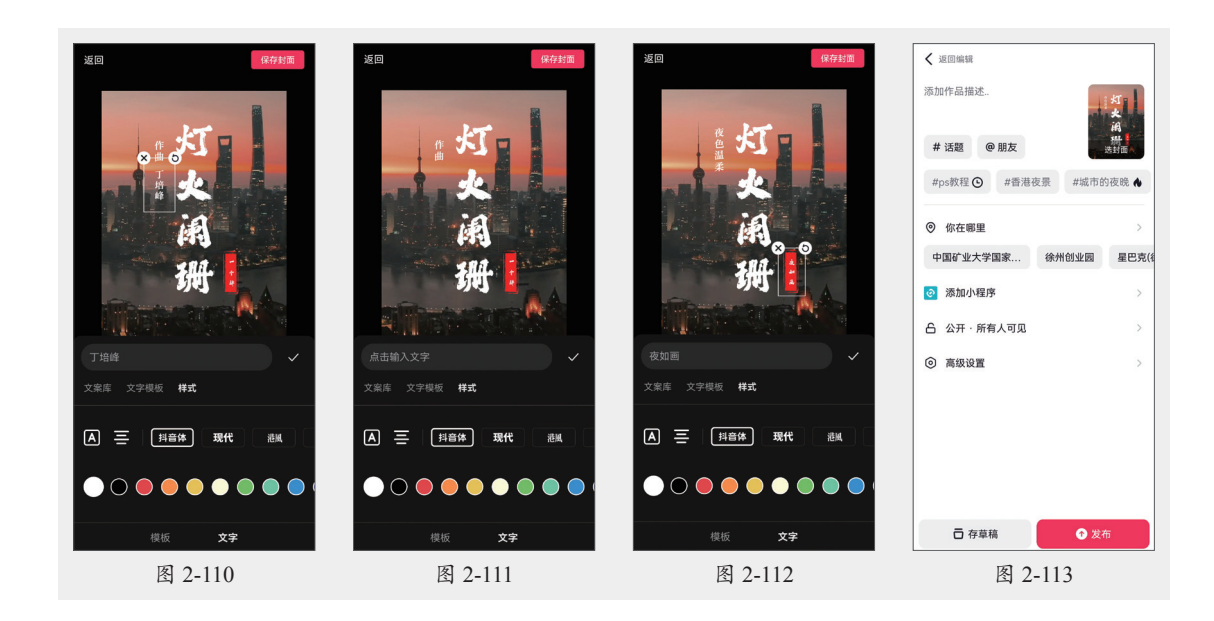

### 2.4.2 发布短视频

在短视频发布页面输入作品描述内容,如图2-114所示。在作品描述内容之后可以添加#话题以及@朋友,以便更多人能看到这条视频,如图2-115所示。点击"你在哪里"区域,打开"添加位置"页面,从该页面中选择一个位置,如图2-116所示。点击"高级设置"按钮,在展开的菜单中包含了"发布后保存至手机""保存自己内容带水印""高清发布""允许下载"等选项,用户可以根据需要进行设置,如图2-117所示。设置完成后点击屏幕右下角的"发布"按钮,即可将视频发布至抖音。

| 取消发布                                     | 取消发布                                                                                                    | ✔ 返回編編                                         | < 返回编辑                                         |
|------------------------------------------|----------------------------------------------------------------------------------------------------|------------------------------------------------|------------------------------------------------|
| 繁华城市夜,灯火辉煌缺天际,车<br>流如织、人潮涌动,生活在此刻绽<br>放。 | 繁华城市夜,灯火辉煌缺天际,车<br>流如级,人激涌动,生活在此刻绽<br>放。#城市的夜晚                                                                                                    | 繁华城市夜,灯火辉煌缺天际,车<br>流如织,人潮涌动,生活在此刻绽<br>放。#城市的夜晚 | 繁华城市夜,灯火辉煌映天际,车<br>流如织、人潮涌动,生活在此刻绽<br>放。#城市的夜晚 |
| #ps教程 ◎ #香港夜景 #城市的夜晚 ♠                   | #ps教程 ◎ #香港夜景 #城市的夜晚 ♦                                                                                                    | # rias € mov 及日日<br>#ps数程 ● #香港夜景 #城市的夜晚 ◆     | # 话题 ● 朋友                                      |
| ◎ 你在哪里 >                                 |                                                                                                    |                                                | ◎ 徐州市 ×                                        |
| 中国矿业大学国家 徐州创业园 星巴克(4                     | 中国矿业大学国家 徐州创业园 星巴克(4                                                                                                    |                                                | _                                              |
|                                          | ⊘ 添加小程序                                                                                                    | 合 公开·所有人可见 >                                   | ▲ 发布后保存至手机                                     |
| 合 公开·所有人可见 >                             | 合 公开·所有人可见 >                                                                                                    | <ul> <li>高级设置</li> </ul>                       |                                                |
| <ul> <li>高级设置</li> </ul>                 | <ul> <li>高级设置</li> </ul>                                                                                                    |                                                | 回 高清发布 🛛 💶                                     |
| 。嗯我你好哦在 ⊗                                | 嗯我你好哦在没有⊗                                                                                                    |                                                | 业 允许下载                                         |
| Q W E R T Y U I O P                      | $ \stackrel{1}{Q} \stackrel{2}{W} \stackrel{3}{E} \stackrel{4}{R} \stackrel{5}{T} \stackrel{V}{Y} \stackrel{7}{U} \stackrel{0}{I} \stackrel{0}{O} \stackrel{0}{P} $ |                                                | (1) 谁可以合拍 所有人 >                                |
| ĂŜDFĞHJKL                                | Ă Ŝ Ď F Ĝ Ĥ J K L                                                                                                    |                                                | 分 谁可以转发 所有人 >                                  |
|                                          |                                                                                                    |                                                | ☞ 谁可以评论 所有人 >                                  |
| ?123 中∉ !, ● ?。 ◎ 换行                     | ?123 中≝ !,? ☺ 换行                                                                                                    | □ 存草稿 ⑦ 发布                                     |                                                |
| 图 2-114                                  | 图 2-115                                                                                                    | 图 2-116                                        | 图 2-117                                        |

### 动手练 使用系统推荐的封面文字

使用抖音编辑视频封面时还可以使用系统推荐的模板和文案,下面介绍具体操作方法。

步骤01 在视频发布页面点击"选封面"按钮,如图2-118所示。

步骤 02 参照2.4.1节的步骤选择视频封面。打开"模板"页面,在页面底部点击"文字"按钮,切换到"文字"页面,在"文字模板"选项卡中选择一个满意的文字模板,如图2-119 所示。

步骤 03 切换到"文案库"选项卡,选择一个系统推荐的文案,如图2-120所示。

步骤 04 在屏幕中滑动双指,调整文字的大小,按住文字,将文字拖动到合适的位置,封面 文字设置完成后点击"保存封面"按钮,如图2-121所示。

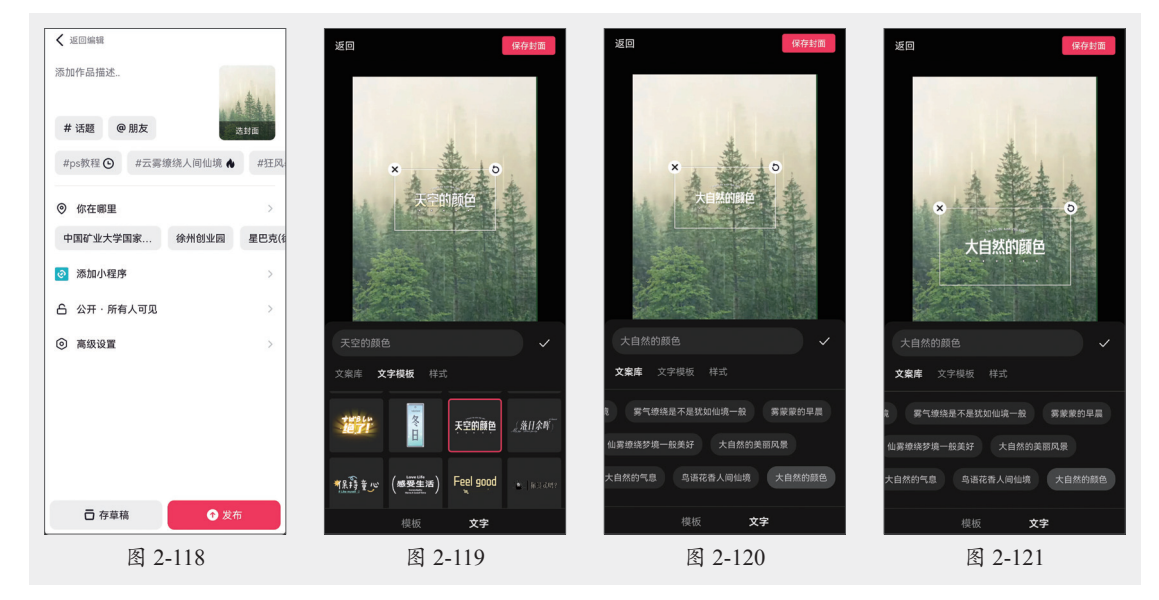

# 🕸) 实战演练:风景视频快速出片

从手机相册中导入多段风景视频后,可以使用"一键成片"功能快速出片。下面介绍具体 操作步骤。

步骤**①** 打开抖音,在首页底部点击 →按 钮,进入拍摄模式,在页面右下角点击"相 册"按钮,如图2-122所示。

步骤 02 打开手机相册,点击页面右上角的 "多选"按钮开启多选模式,随后选中需要使用 的多个视频素材,点击屏幕左下角的"一键成 片"按钮,如图2-123所示。

步骤 03 所选视频素材经过系统自动合成后 被自动套用推荐的模板,点击"下一步"按 钮,如图2-124所示。

步骤04 进入视频发布页面,点击"选封 面"按钮,如图2-125所示。

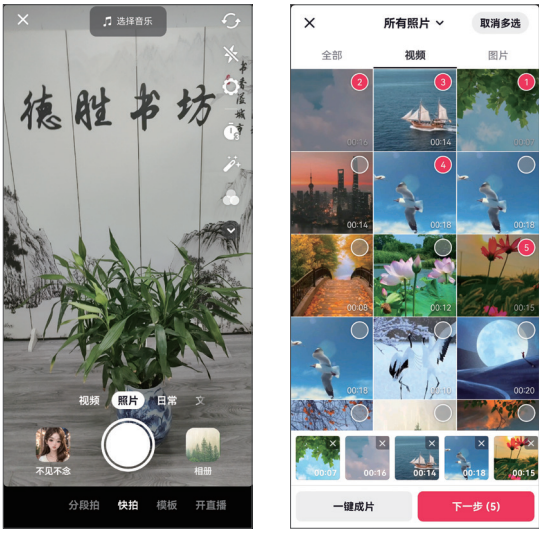

图 2-122

图 2-123

步骤 OS 从视频中选择封面图片,并设置好图片的保留区域,点击"下一步"按钮,如 图2-126所示。

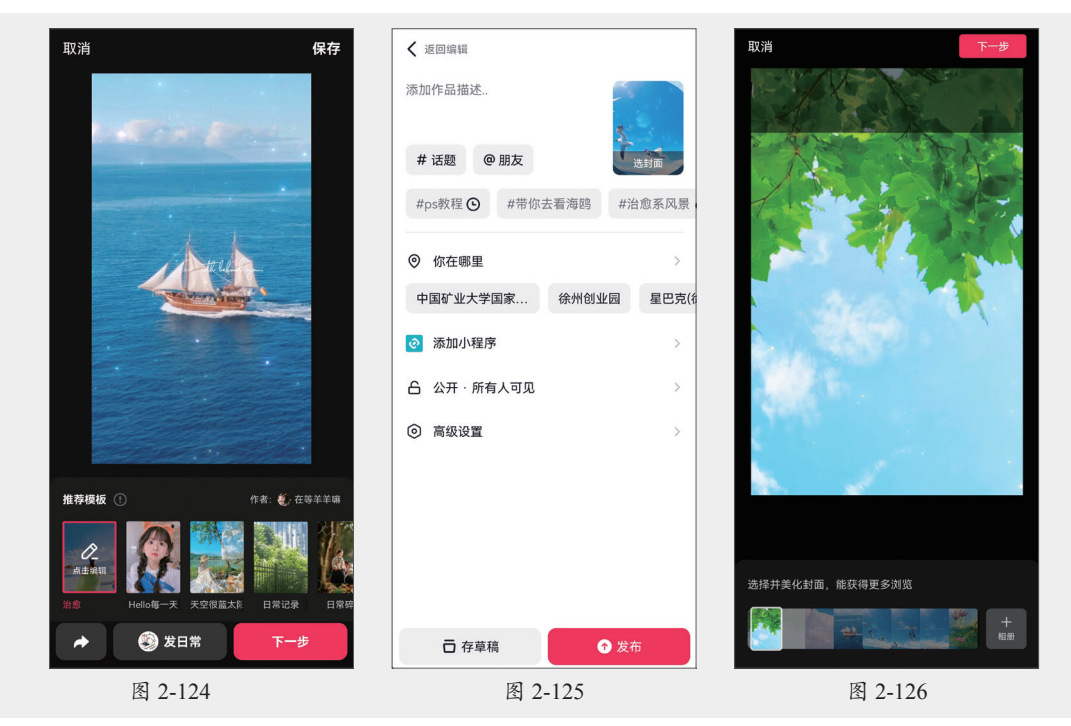

步骤 OG 切换到"文字"页面,在"文字模板"选项卡中选择一个合适的文字模板,如 图2-127所示。

步骤 07 修改模板中的文字,如图2-128所示。切换到"样式"选项卡,选择合适的字体颜 色,如图2-129所示。

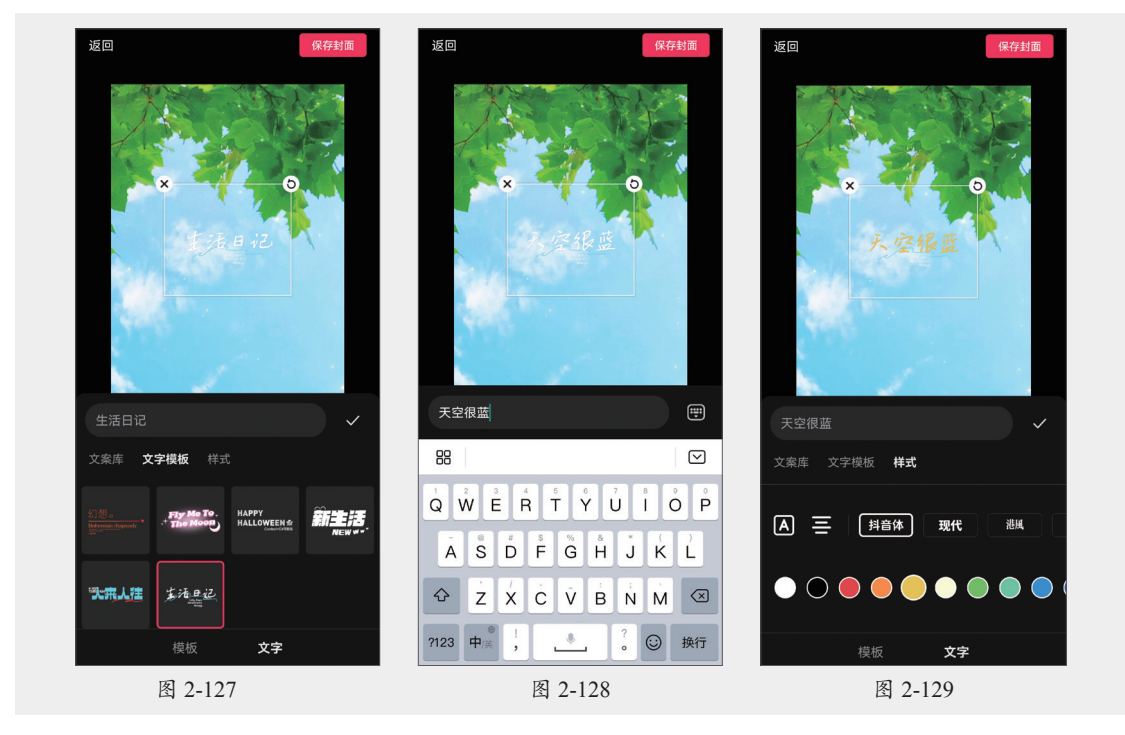

步骤 08 在封面中选中文字,使用双指放大文字,如图2-130所示。随后将文字拖动到合适的 位置,封面设置完成后点击"保存封面"按钮,如图2-131所示。

步骤 ഈ 返回视频发布页面,输入文案、话题,设置好位置,点击"发布"按钮,如图2-132 所示。

步骤 10 视频随即被发布,如图2-133所示。

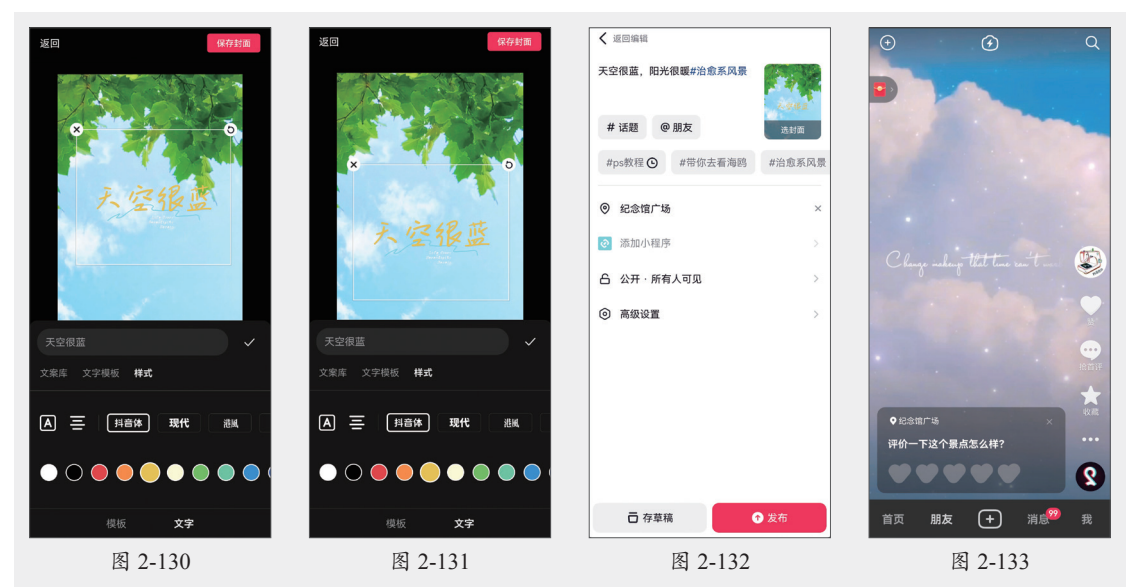

步骤 11 发布视频后查看视频效果,如图2-134~图2-137所示。

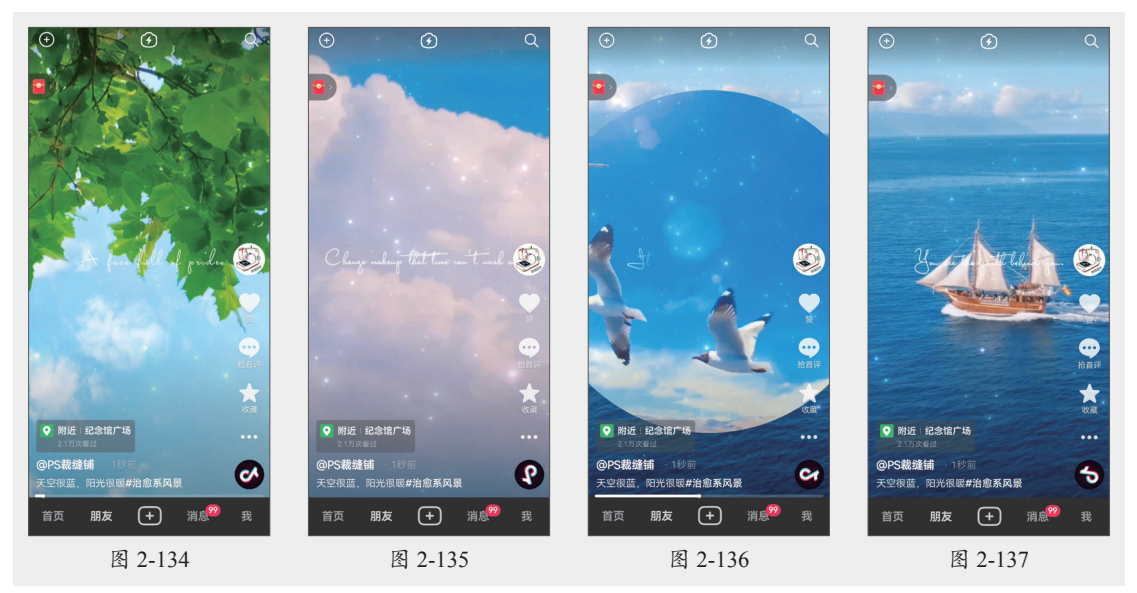

### 新手答疑

#### 1. Q:编辑好的视频暂时不发布,应该如何保存?

A:可以保存到"草稿"。将视频保存到"草稿"有多种方法,在视频编辑页面点击左上角的
★按钮,在展开的菜单中选择"存草稿"选项,即可将当前视频保存到"草稿",如
图2-138所示。除此之外,也可以在视频发布页面点击页面左下角的"存草稿"按钮,将视频保存到"草稿",如图2-139所示。

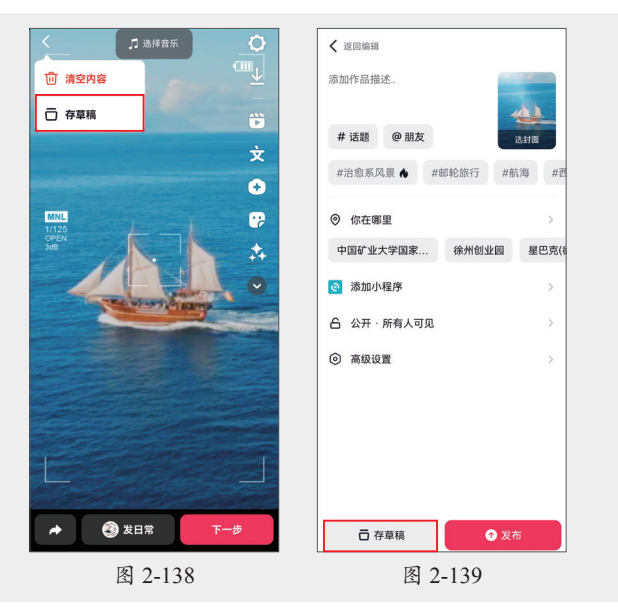

#### 2. Q: 如何设置只允许粉丝可以评论作品?

A: 在视频发布页面点击"高级设置"选项,在弹出的菜单中选择"谁可以评论"选项,如 图2-140所示。在下级菜单中勾选"仅粉丝"选项即可,如图2-141所示。

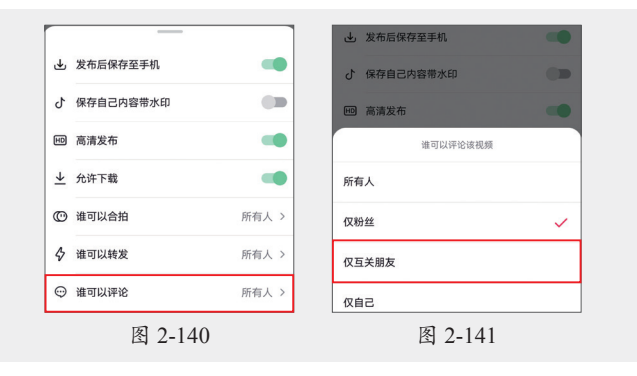

#### 3. Q: 如何对视频原声设置变声效果?

A: 在视频编辑页面的左侧展开所有功能 按钮,点击底部的"变声"按钮, 如图2-142所示。在屏幕底部的菜单中 选择一个声音效果,即可完成变声, 如图2-143所示。

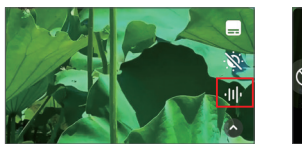

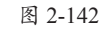

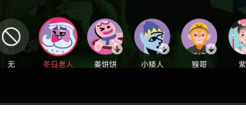

图 2-143